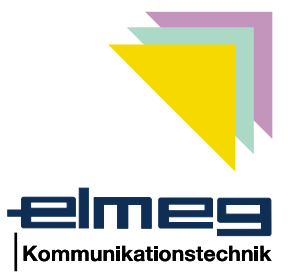

## Version 2

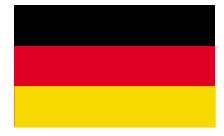

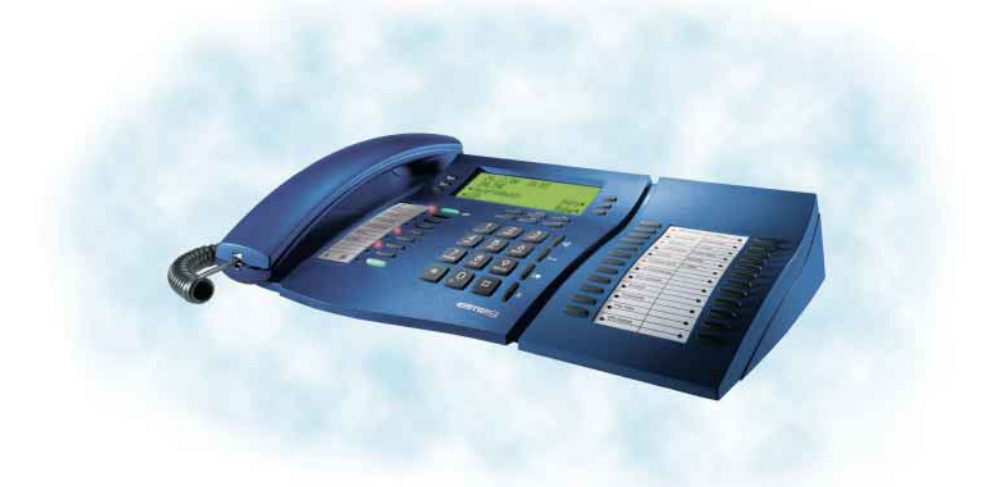

elmeg C310 - CS310 / elmeg C320 - CS320

#### **Wichtige Hinweise**

Diese Bedienungsanleitung beschreibt gleichermaßen die Funktionen für die ISDN-Telefone elmeg C310 und elmeg C320 sowie für die Systemtelefone elmeg CS310 und elmeg CS320.

In dieser Bedienungsanleitung sind nur die wichtigsten Bedienabläufe für das Telefonieren beschrieben. Ausführliche Informationen finden Sie in der Dokumentation auf der beiliegenden CD-ROM.

#### elmeg C-CS310:

Diese Telefone verfügen über eine RS232(V.24)-Schnittstelle, über die Sie das Telefon konfigurieren oder neue Software laden können. Weiterhin sind über diese Schnittstelle TAPI-Anwendungen (wenn auf dem PC installiert) möglich.

#### elmeg C-CS320:

Diese Telefone sind mit einem USB-Anschluss ausgestattet. Über diese Schnittstelle können Sie das Telefon konfigurieren oder neuen Software laden. Weiterhin sind über diese Schnittstelle CAPI- und TAPI-Anwendungen (wenn installiert) möglich.

#### Implementiertes LCR-Verfahren.

Dieses Leistungsmerkmal können Sie zur Zeit nur in Deutschland nutzen.

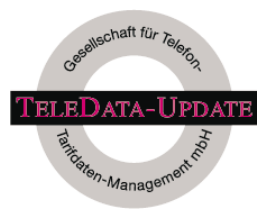

Die Tarifdaten für die LCR-Funktion des Telefons können bei der TELEDATA-UPDATE Gesellschaft für Telefon-Tarifdaten-Management mbH unter einer im Produkt voreingestellten Rufnummer bezogen werden. Für die Aktualität, Vollständigkeit und Richtigkeit/Fehlerhaftigkeit der Tarifdaten schließt die ELMEG GmbH & Co. KG Kommunikationstechnik jedwede Haftung und Gewährleistung aus.

© 2000-2001 ELMEG GmbH & Co. KG - Alle Rechte vorbehalten.

Ein Nachdruck dieser Dokumentation - auch auszugsweise - ist nur zulässig mit Zustimmung des Herausgebers und genauer Nennung der Quellenangabe, unabhängig von der Art und Weise oder den Medien (mechanisch oder elektronisch), mit denen dies erfolgt.

Funktionsbeschreibungen dieser Dokumentation, die sich auf Softwareprodukte anderer Hersteller beziehen, basieren auf der zur Zeit der Erstellung oder Drucklegung verwendeten Software. Die in dieser Dokumentation verwendeten Produkt- oder Firmennamen sind unter Umständen über die Eigentümer geschützte Warenzeichen.

## Inhaltsverzeichnis

| 1                             | Beschreibung und Installation 1                                                                                                    |
|-------------------------------|----------------------------------------------------------------------------------------------------|
| 1.1                           | Sicherheitshinweise                                                                                                    |
| 1.2                           | Pflege und Aufstellen des Telefons                                                                                                    |
| 1.3                           | Lieferumfang                                                                                                    |
| 1.4                           | Anschließen der Hörerschnur                                                                                                    |
| 1.5                           | Anschließen der ISDN-Anschlussschnur                                                                                                    |
| 1.6                           | Bedienoberfläche des Telefons                                                                                                    |
| 1.7                           | Display, Tasten, Leuchtdioden, Rufsignalisierung, Piktogramme und Quittungstöne                                                                                                    |
| 1.8                           | Wechseln des Beschriftungsschildes                                                                                                    |
| 2                             | Einstellungen in der Konfiguration                                                                                                    |
| 2.1                           | Rufnummern (MSN)                                                                                                    |
| 2.2                           | Konfiguration über PIN (Passwort) schützen                                                                                                    |
| 2.3                           | Änderung der PIN (Passwort)                                                                                                    |
| 2.4                           | Anzeigen des Telefons                                                                                                    |
| 2.5                           | Zusätzliche Displayinformationen                                                                                                    |
| 3                             | Akustische Einstellungen                                                                                                    |
| 3.1                           | Quittungstöne einstellen                                                                                                    |
| 3.2                           | Lautstärke des Lautsprechers einstellen                                                                                                    |
| 3.3                           | Lautstärke des Hörers einstellen                                                                                                    |
| 3.4                           | Anklopfton einstellen                                                                                                    |
| 3.5                           | Lautstärke des Aufmerktones bei der Funktion<br>»Ruhe vor dem Telefon« einstellen                                                                                                    |
| 4                             | Weitere Einstellungen                                                                                                    |
| 4.1                           | Rufumleitung (Anrufweiterschaltung) einstellen                                                                                                    |
| 4.0                           |                                                                                                    |
| 4.2                           | Anklopfen                                                                                                    |
| 4.2<br>4.3                    | Anklopfen.         .         .         .         .         .         .         .         .         .         .         .         .         .         .         .         .         .         .         .         .         .         .         .         .         .         .         .         .         .         .         .         .         .         .         .         .         .         .         .         .         .         .         .         .         .         .         .         .         .         .         .         .         .         .         .         .         .         .         .         .         .         .         .         .         .         .         .         .         .         .         .         .         .         .         .         .         .         .         .         .         .         .         .         .         .         .         .         .         .         .         .         .         .         .         .         .         .         .         .         .         .         .         .         .         . |
| 4.2<br>4.3<br>5               | Anklopfen.    .    .    .    .    .    .    .    .    .    .    .    .    .    .    .    .    .    .    .    .    .    .    .    .    .    .    .    .    .    .    .    .    .    .    .    .    .    .    .    .    .    .    .    .    .    .    .    .    .    .    .    .    .    .    .    .    .    .    .    .    .    .    .    .    .    .    .    .    .    .    .    .    .    .    .    .    .    .    .    .    .    .    .    .    .    .    .    .    .    .    .    .    .    .    .    .    .    .    .    .    .    .    .    .    .    .    .    .    .    .    .    .    .    .    .    .    .    .    .    .    .    .    .    .    .    .    .    .    .    .    .    .    .    .    .    .    .    .    .    .    .    .    .   <                                                                                                    |
| 4.2<br>4.3<br><b>5</b><br>5.1 | Anklopfen.       21         Direktruf       22         Rufnummern und Tasten programmieren.       23         Telefonbuch programmieren.       24                                                                                                    |
| 4.2<br>4.3<br>5<br>5.1<br>5.2 | Anklopfen.       21         Direktruf       22         Rufnummern und Tasten programmieren.       23         Telefonbuch programmieren.       24         VIP-Einträge programmieren.       25                                                                                                    |

| 6    | Einstellungen an einer TK-Anlage                              |
|------|---------------------------------------------------------------|
| 7    | Anrufbeantworter                                              |
| 7.1  | Anrufbeantworter konfigurieren                                |
| 7.2  | Ansagen, Infotexte und Diktate                                |
| 7.3  | Aktivierung der Nachrichtenaufzeichnung je Rufnummer (MSN) 33 |
| 7.4  | Bedienung des Anrufbeantworters                               |
| 7.5  | Fernbedienung des Anrufbeantworters                           |
| 8    | Bedienung                                                     |
| 8.1  | Ein Gespräch einleiten                                        |
| 8.2  | Anruf annehmen                                                |
| 8.3  | »Ruhe vor dem Telefon«                                        |
| 8.4  | Einen Anruf ablehnen / weiterleiten                           |
| 8.5  | Wahlwiederholung                                              |
| 8.6  | Anrufer- und Notizliste                                       |
| 8.7  | Stummschalten, Lauthören und Freisprechen                     |
| 8.8  | Anklopfen, Rückfrage, Makeln und Konferenz 47                 |
| 8.9  | Gesprächsübergabe (Vermitteln)                                |
| 8.10 | Rückruf bei Besetzt (CCBS)                                    |
| 8.11 | Keypad und Tonwahl (MFV-Wahl)                                 |
| 8.12 | Gebühren ansehen und löschen                                  |
| 8.13 | Download einer neuen Firmware                                 |
| 8.14 | RESET - Grundeinstellungen wiederherstellen                   |
| 9    | Telefon und PC                                                |
| 9.1  | Installation der Programme von der CD-ROM                     |
| 10   | Technische Daten                                              |
| 11   | Konformitätserklärung                                         |
| 12   | Stichwortverzeichnis                                          |

### **1** Beschreibung und Installation

In dieser Bedienungsanleitung sind nur die wichtigsten Bedienabläufe für das Telefonieren beschrieben.

Ausführliche Informationen finden Sie in der Dokumentation auf der beiliegenden CD-ROM.

Die ISDN-Systemtelefone elmeg CS310 und CS320 stellen Ihnen in Verbindung mit bestimmten elmeg TK-Anlagen systemtypische Leistungsmerkmale zur Verfügung. Bitte lesen Sie in der Bedienungsanleitung Ihrer elmeg TK-Anlage, welche Leistungsmerkmale Sie nutzen können.

### 1.1 Sicherheitshinweise

- Durch unbefugtes Öffnen des Telefons und unsachgemäße Reparaturen können Gefahren für den Benutzer entstehen.
- Es dürfen keine Flüssigkeiten in das Innere des Telefons gelangen. Sie können dadurch einen elektrischen Schlag bekommen. In das Telefon eindringende Flüssigkeiten können die Zerstörung des Telefons zur Folge haben.
- Während eines Gewitters sollten Sie keine Leitungen anschließen oder trennen.
- Um gegenseitige Beeinträchtigungen auszuschließen, stellen Sie das Telefon nicht in unmittelbarer Nähe von elektronischen Geräten wie z.B. HiFi-Geräten, Bürogeräten oder Mikrowellengeräten auf.
- Vermeiden Sie einen Aufstellort in der Nähe von Wärmequellen, z.B. Heizkörpern oder in feuchten Räumen.
- Die Umgebungstemperatur darf 5° nicht unterschreiten und 40°C nicht überschreiten.

### 1.2 Pflege und Aufstellen des Telefons

Das Telefon wurde für normale Gebrauchsbedingungen gefertigt. Reinigen Sie, wenn nötig, das Gerät mit einem leicht feuchten Tuch oder verwenden Sie ein Antistatiktuch. Benutzen Sie niemals Lösungsmittel. Verwenden Sie niemals ein trockenes Tuch; die elektrostatische Aufladung könnte zu Defekten in der Elektronik führen. Achten Sie auf jeden Fall darauf, dass keine Feuchtigkeit eindringen kann und dadurch das Telefon Schaden nimmt.

Beachten Sie bitte, dass die Gerätefüße Ihres Telefons auf empfindlichen Oberflächen z.B. von Möbeln, Spuren hinterlassen können. Der Hersteller des Telefons kann für solche Schäden nicht haften. Verwenden Sie daher eine rutschfeste Unterlage für Ihr Telefon.

### 1.3 Lieferumfang

| elmeg C-CS310                                                                                                    | elmeg C-CS320    |  |  |  |
|----------------------------------------------------------------------------------------------------|------------------|--|--|--|
| ISDN-Telefon elmeg C310 oder CS310 ISDN-Telefon elmeg C320 od                                                                                                    |                  |  |  |  |
| Hörer mit H                                                                                                    | lörerschnur      |  |  |  |
| ISDN-Anschluss                                                                                                    | sschnur (ca. 3m) |  |  |  |
| Bedienung                                                                                                    | gsanleitung      |  |  |  |
| Beschriftungsschild für Zielwahl- / Funktions-Tasten                                                                                                    |                  |  |  |  |
| elmeg WIN-Tools CD-ROM, enthaltend:<br>ausführliche Bedienungsanleitung, Konfigurations-, Telefonbuch-, Download-,<br>LCR und Sound-Manager, TAPI-Treiber und CTI-Software, Adobe Acrobat Rea-<br>der, Adobe Acrobat Datei für den Ausdruck eigener Beschriftungsschilder |                  |  |  |  |
| USB-/ CAPI- und NDISWAN-Treiber,<br>elmeg CAPI-Tools                                                                                                    |                  |  |  |  |
| PC-Anschlussschnur (RS232/V.24)<br>RJ12 / D-SUB 9-polig (ca. 3m) (ca. 3m)                                                                                                    |                  |  |  |  |
| Firmware für das Telefon                                                                                                    |                  |  |  |  |

### 1.4 Anschließen der Hörerschnur

Schließen Sie die Hörerschnur wie in Bild 1 gezeigt an. Legen Sie die Hörerschnur in die Aussparung und klemmen Sie sie unter den zwei Schnurhaltern fest.

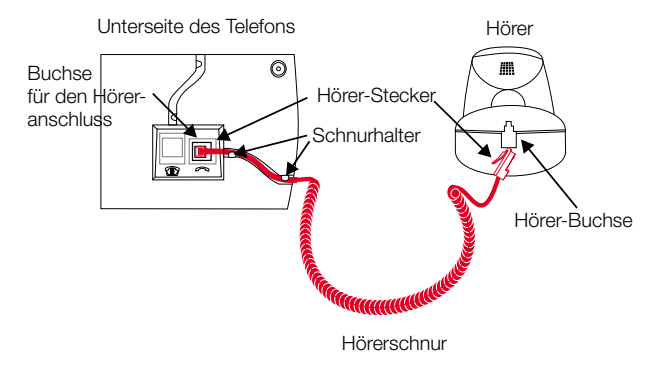

Bild 1: Hörer anschließen

### 1.5 Anschließen der ISDN-Anschlussschnur

Schließen Sie die ISDN-Anschlussschnur wie in Bild 2 gezeigt an. Bitte beachten Sie, dass der längere ISDN-Stecker in die ISDN-Anschlussdose und der kürzere ISDN-Stecker in die ISDN-Buchse des Telefons gesteckt wird. Anschließend legen Sie die ISDN-Anschlussschnur in die Aussparung und klemmen Sie sie unter den zwei Schnurhaltern fest.

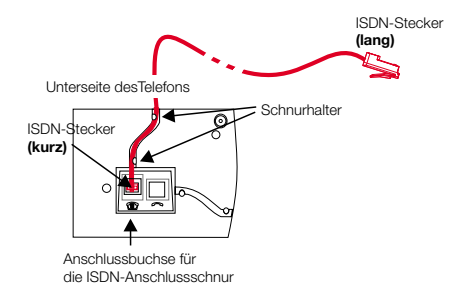

Bild 2: Anschließen der ISDN-Anschlussschnur

### 1.6 Bedienoberfläche des Telefons

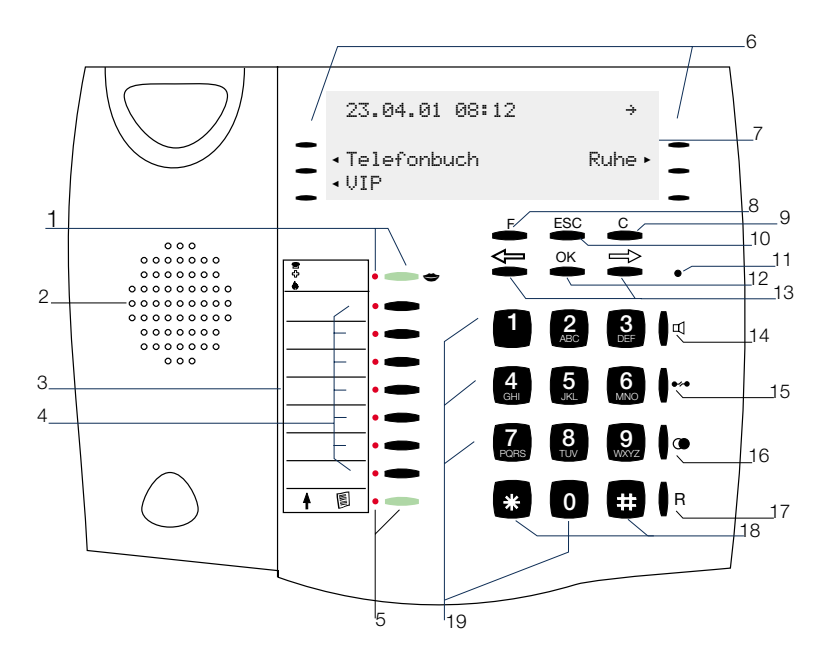

- 1 Anrufbeantworter-Taste mit Leuchtdiode
- 2 Lautsprecher
- 3 Beschriftungsschild für Zielwahl-/Funktions-Tasten
- 4 7 Zielwahl-/ Funktions-Tasten mit Leuchtdiode
- 5 Shift-Taste mit Leuchtdiode
- 6 6 Softkeys
- 7 Display
- 8 Funktions-Taste
- 9 C-Taste

- 10 Escape-Taste
- 11 Mikrofon
- 12 OK-Taste
- 13 Pfeil-Taste »links« / »rechts«
- 14 Lauthör- / Freisprech-/ Headset-Taste
- 15 Trenn-Taste
- 16 Wahlwiederholungs-Taste
- 17 Rückfrage-Taste
- 18 Stern-Taste / Raute-Taste
- 19 Wähl-Tasten / VIP-Tasten

Beschreibung

### 1.7 Display, Tasten, Leuchtdioden, Rufsignalisierung, Piktogramme und Quittungstöne

#### 1.7.1 Display des Telefons

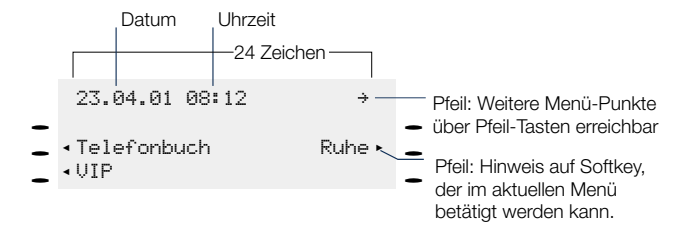

Bild 4: Display des Telefons

Nach dem Verbinden mit dem ISDN-Anschluss zeigt das Display in der oberen Zeile Datum und Uhrzeit an. Diese werden automatisch aus der TK-Anlage oder nach der ersten Verbindung aus dem ISDN-Netz übernommen.

Der angezeigte Text für eine Funktion befindet sich immer links oder rechts neben dem zugehörigen Softkey. Im Display zeigt ein Pfeil auf den Softkey, der betätigt werden kann. Betätigen Sie den Softkey, wird die nächsten Ebene angezeigt.

| 1.7.2 Tasten | des Telefons |
|--------------|--------------|
|--------------|--------------|

F Funktions-Taste: Mit dieser Taste öffnen Sie das Programmier-Menü. Befinden Sie sich bereits in einem Menü und betätigen dann die Taste, stehen Ihnen menüabhängige Funktionen zur Verfügung oder Sie gehen einen Programmierschritt zurück.

| 10101101 00.11        | •  |
|-----------------------|----|
| Telefonbuch Ru<br>VIP | ne |

\_\_\_\_\_

Funktionen

Akustik Konfi9uration Einstellun9 Nummernpro9.

| Funktionen |
|------------|
|            |

Akustik Konfi9uration Einstellun9 Nummernpro9.

- Escape-Taste: Durch Betätigen der Escape-Taste wird während des Programmierens der Ruhezustand des Telefons erreicht.
- OK-Taste: Nach Betätigen dieser Taste wird eine Einstellung im Telefon abgespeichert. Sie hören anschließend einen Quittungston.

- C-Taste: Mit dieser Taste können Sie im Menü jeweils einen Menü-Schritt zurückgehen. Befinden Sie sich in einem Eingabe-Modus, können Sie mit dieser Taste einzelne Zeichen löschen.
- Pfeil-Tasten: Die Pfeile »★« und »→« in der rechten Ecke der oberen Displayzeile zeigen Ihnen an, dass Sie mit den Pfeil-Tasten weitere Funktionen in den unteren Zeilen aufrufen können.
  23.04.01 08:12 → Telefonbuch Ruhe
  23.04.01 08:12 ★

ent.earken

Notiz

Gehühr

#### Besonderheit beim Ändern bereits vorhandener Eingaben

Für das Ändern bereits vorhandener Einträge (z.B. Namen oder Rufnummern) stehen Ihnen verschiedene Möglichkeiten zur Verfügung.

Beispiel 1:

Sie ändern eine vorhandene Rufnummer / MSN, da das Telefon an einem anderen ISDN-Anschluss genutzt werden soll.

| Geben Sie über die Wähltastatur die erste<br>Ziffer der neuen Rufnummer ein, wird die<br>vorhandene Rufnummer vollständig ge- | Rufnr. pro9rammieren<br>MSN-1>123456 |  |  |
|----------------------------------------------------------------------------------------------------|--------------------------------------|--|--|
| <br>1050H.                                                                                                    |                                      |  |  |
| Geben Sie die weiteren Ziffern der neuen                                                                                      | Rufnr. pro9rammieren                 |  |  |
| Rumummer ein.                                                                                                    | MSN-1>987654_                        |  |  |

Beispiel 2:

Sie ändern Teile des Namens eines Telefonbucheintrages (siehe Seite 24), da sich der Name geändert hat (z.B: nach einer Hochzeit).

| c <b>∣</b> | Wählen Sie zuerst mit den Pfeil-Tasten die<br>Buchstaben des Eintrages aus, die geän-<br>dert werden sollen (im Beispiel: der Nach-<br>name, Hai march) und löschen Sie diese | Tbuch.eintra9 ändern<br>Name>ANNETTE_HEINZE |
|------------|----------------------------------------------------------------------------------------------------|---------------------------------------------|
|            | mit der C-Taste.                                                                                                    |                                             |
|            | Geben Sie nun die neuen Buchstaben des<br>Namens (im Beispiel der Nachname<br>»SANDT«) ein.                                                                                   | Tbuch.eintra9 ändern<br>Name>ANNETTE SANDT_ |

#### Besonderheit bei der Anzeige von Listen im Display

Bei bestimmten Einstellungen oder Bedienungen des Telefons werden im Display mehrere Einträge in Form einer Liste dargestellt. In den unteren Zeilen des Display werden dann bis zu drei Einträge gleichzeitig angezeigt. Diese Listen werden zum Beispiel bei Einstellungen im Anruffilter, der Wahlkontrolle, dem Telefonbuch oder den VIP- oder Zielwahl-Tasten angezeigt.

Beispiel einer Listenanzeige bei den Einstellungen der VIP-Tasten (siehe Seite 25).

| ÷   | Der aktive Eintrag wird durch die blinken-<br>den Pfeile am rechten und linken Rand<br>des Displays gekennzeichnet. Betätigen<br>Sie die Pfeil-Tasten, um einen anderen<br>Eintrag zu markieren. | V0:<br>V1:<br>V2: | VIP auswählen ↔<br>0123456<br>BEATRICE |
|-----|----------------------------------------------------------------------------------------------------|-------------------|----------------------------------------|
| ÷ ÷ | Haben Sie z.B. den Eintrag »U2« markiert,<br>werden nach Betätigen der rechten<br>Pfeil-Taste die folgenden drei Einträge an-                                                                    | V3:<br>V4:<br>V5: | VIP auswählen ↔                        |
| OK  | Bestätigen Sie die Auswahl eines markier-<br>ten Eintrages mit OK.                                                                                                    |                   |                                        |

#### 1.7.3 Eingabe von Buchstaben und Ziffern

Für die Eingabe von Buchstaben und Ziffern (z.B. Telefonbuch, VIP-Speicher) sind die Tasten wie folgt belegt:

| Taste           | 1.Druck | 2.Druck | 3.Druck | 4.Druck | 5.Druck | 6.Druck | 7.Druck |
|-----------------|---------|---------|---------|---------|---------|---------|---------|
| 1               | 1       |         |         |         |         |         |         |
| 2<br>ABC        | А       | В       | С       | 2       | Ä       |         |         |
| 3<br>DEF        | D       | E       | F       | 3       |         |         |         |
| <b>4</b><br>GHI | G       | Н       |         | 4       |         |         |         |
| <b>5</b><br>JKL | J       | K       | L       | 5       |         |         |         |
| 6<br>MNO        | Μ       | Ν       | 0       | 6       | Ö       |         |         |
| 7<br>PORS       | Р       | Q       | R       | S       | 7       | ß       |         |
| <b>8</b><br>TUV | Т       | U       | V       | 8       | Ü       |         |         |
| 9<br>wxyz       | W       | Х       | Y       | Z       | 9       |         |         |

| Taste | 1.Druck           | 2.Druck | 3.Druck | 4.Druck | 5.Druck | 6.Druck | 7.Druck |
|-------|-------------------|---------|---------|---------|---------|---------|---------|
| 0     | (Leer-<br>stelle) |         | 3       | -       | 0       | /       | &       |
| *     | *                 |         |         |         |         |         |         |
| ŧ     | #                 |         |         |         |         |         |         |

Bei der Eingabe von Buchstaben stehen verschiedene Möglichkeiten zur Verfügung:

- Alle eingegebenen Buchstaben werden als Kleinbuchstaben angezeigt. Beispiel: »beatrice heinzelmann«.
- »ABC«
   Alle eingegebenen Buchstaben werden als Gro
  ßbuchstaben angezeigt. Beispiel: »BEATRICE HEINZELMANN«:
- »Abc«
   Der nächste eingegebenen Buchstabe wird als Großbuchstabe angezeigt, alle weiteren Eingaben als Kleinbuchstaben. Beispiel: »Beatrice Heinzelmann«.

Das Einstellen der verschiedenen Möglichkeiten der Zeicheneingabe erfolgt über die Shift-Taste. In der ersten Displayzeile sehen Sie auf der rechten Seite den gewählten Eingabemodus » «, »ABC« oder »Abc«.

#### 1.7.4 Leuchtdioden (LED)

Jeder Zielwahl- / Funktions-Taste (7 Stück) ist die links daneben befindliche Leuchtdiode zugeordnet. Diese Leuchtdiode kann zur Anzeige von bestimmten Funktionen genutzt werden. Die Leuchtdiode der Shift-Taste blinkt zur Anzeige neuer Anrufe in der Anruferliste oder leuchtet bei betätigter Shift-Taste.

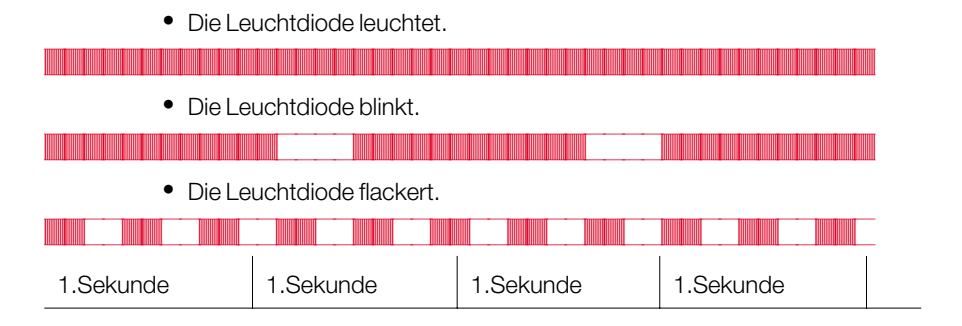

#### 1.7.5 Piktogramme

Um Ihnen in dieser Bedienungsanleitung einige Abläufe bei der Einstellung und Bedienung des Telefons zu zeigen, wurden unter anderem die nachfolgend beschriebenen Piktogramme (Symbole) verwendet.

| <b>^</b>          | Hörer abheben, Freisprechen einschalten oder vorbereitende Wahl starten.                      |
|-------------------|-----------------------------------------------------------------------------------------------|
| $\checkmark$      | Hörer auflegen oder Freisprechen beenden.<br>Das Telefon befindet sich in Ruhe.               |
| (C)               | Ein Anruf wird signalisiert.<br>Die Tonrufmelodie erklingt.                                   |
| )                 | Sie führen ein Gespräch.                                                                      |
| • <del>\</del>    | Eine Konferenzschaltung besteht.                                                              |
| ~                 | Sie hören den positiven oder den negativen Quittungston oder einen Hinweiston.                |
|                   | Rufnummer, Kennziffer, Zeichen oder Text wählen.                                              |
| X                 | Dieses Symbol fordert Sie zur Wahl einer bestimmten Auswahl (Ziffer oder eines Zeichens) auf. |
| 0 <u>9</u><br>* # | Eine bestimmte Taste der Wähltastatur betätigen.                                              |

#### 1.7.6 Quittungstöne anhören

Je nach Einstellung werden Ihnen die Eingaben an Ihrem Telefon mit einem Quittungston (siehe Seite 17) bestätigt.

Bevor Sie mit weiteren Einstellungen beginnen, sollten Sie sich beide Quittungstöne des Telefons anhören:

Der positive Quittungston signalisiert Ihnen, dass Ihre Eingabe vom Telefon angenommen und gespeichert wurde. Beispiel:

| $\checkmark$ | -    | -    |  |
|--------------|------|------|--|
|              | Ruhe | Nein |  |

Den negativen Quittungston hören Sie, wenn Ihre Eingabe vom Telefon nicht angenommen oder eine falsche Eingabe getätigt wurde. Beispiel:

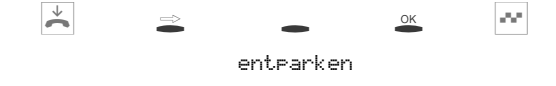

Sie hören den negativen Quittungston, wenn kein Gespräch geparkt ist.

#### 1.8 Wechseln des Beschriftungsschildes

Die Beschriftungsschilder für die Zielwahl- / Funktions-Tasten finden Sie auf dem der Bedienungsanleitung beiliegenden Blatt. Trennen Sie das gewünschte Beschriftungsschild heraus.

Zum Wechseln des Schildes ziehen Sie die flexible Abdeckung zwischen Daumen und Zeigefinger zusammen und heben Sie die Abdeckung nach oben ab. Das Beschriftungsschild kann dann gewechselt werden.

Sie können das Beschriftungsfeld über Ihren PC selber beschriften. Auf der mitgelieferten CD-ROM befindet sich eine Adobe Acrobat-Datei mit Vorlagen.

Gehen Sie mit dem Mauszeiger auf das erste Feld (hinter dem Symbol » 28 «). Sie können jetzt in diesem Feld die gewünschten Einträge über die PC-Tastatur machen. Mit der »TAB-Taste« können Sie dann von Feld zu Feld weitergehen und die Felder beschriften. Anschließend können Sie das gewünschte Beschriftungsfeld ausdrucken, ausschneiden und in das vorgesehene Feld Ihres Telefons einlegen.

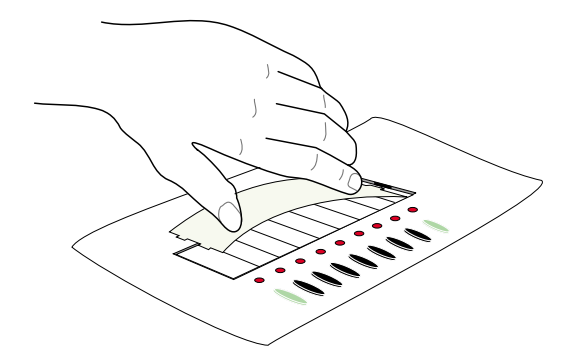

Bild 5: Beschriftungsschild des Telefons wechseln

### 2 Einstellungen in der Konfiguration

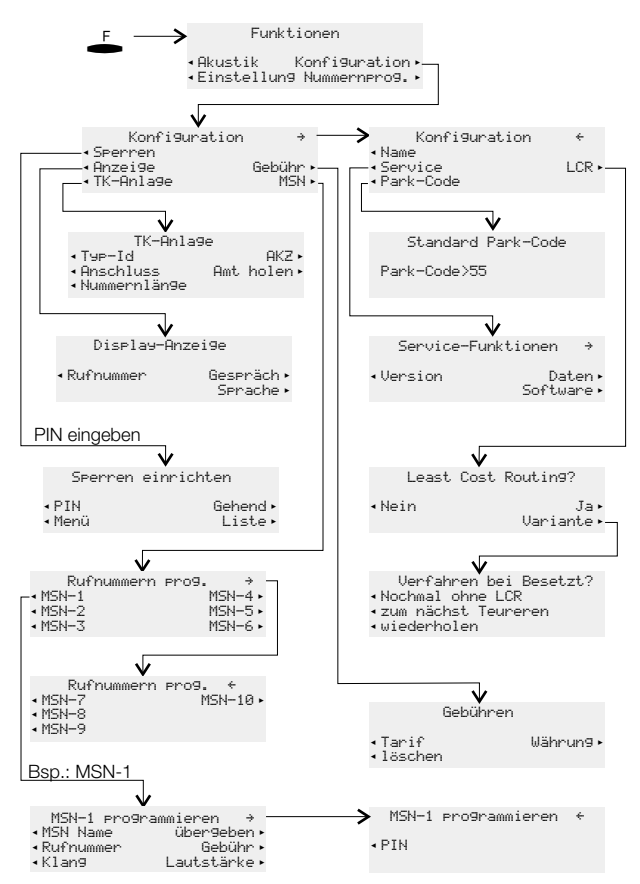

Bild 6: Konfigurations-Menü des Telefons

### 2.1 Rufnummern (MSN)

Das Einrichten einer Rufnummer (MSN) ist im Folgenden am Beispiel der Rufnummer »MSN-1« beschrieben.

Das Menü »Rufnummern Frog. « erreichen Sie wie in Bild 6 auf Seite 11 gezeigt. Betätigen Sie den Softkey »MSN-1«.

| Rufnummern | prog. | ÷     |
|------------|-------|-------|
| MSN-1      |       | MSN-4 |
| MSN-2      |       | MSN-5 |
| MSN-3      |       | MSN-6 |

Ist noch keine Rufnummer (MSN) eingetragen, wird nur der Softkey »Rufnummer~ angezeigt. Die weiteren Softkeys werden erst angezeigt, wenn eine Rufnummer eingerichtet ist.

## nn eine Ruf-

MSN Name

Rufnummer

#### 2.1.1 Rufnummer (MSN) eintragen

Betätigen Sie im Menü »MSN-1 programmieren« den Softkey »Rufnummer«.

(max. 26 Stellen) ein. Im Beispiel: »123456«.

Rufnr. pro9rammieren MSN-1>123456\_

MSN-1 programmieren

über9eben

Gebühr

Bestätigen Sie die Eingabe mit OK.

Geben Sie die gewünschte Rufnummer

#### 2.1.2 Tonrufmelodie für eine Rufnummer (MSN) einstellen

Betätigen Sie im Menü »MSN-1 programmieren« den Softkey »Klang« und anschließend den Softkey »Intern« oder »Extern«.

Betätigen Sie die Pfeil-Tasten, um die gewünschte Melodie einzustellen. Der Balken im Display zeigt Ihnen den aktuellen Stand an.

| Melodie wählen | ÷÷ |
|----------------|----|
| MSN-1          |    |
|                | 2  |

Bestätigen Sie die Eingabe mit OK.

#### 2.1.3 Lautstärke der Tonrufmelodie für eine Rufnummer einstellen

Betätigen Sie im Menü »M5N-1 programmieren« den Softkey »Lautstärke «und anschließend den Softkey »Intern« oder »Extern«.

- Betätigen Sie die Pfeil-Tasten, um die gewünschte Lautstärke einzustellen. Der Balken im Display zeigt Ihnen den aktuellen Stand an.
- Ruflautstärke wählen ↔ MSN-1 - ■■■--- +
- Bestätigen Sie die Eingabe mit OK.

OK

#### 2.1.4 Voreinstellung einer Rufnummer für das Weiterleiten von Anrufen

Betätigen Sie im Menü »MSN-1 programmieren« den Softkey »übergeben«.

 Geben Sie die gewünschte Rufnummer ein. Im Beispiel: »0123«. Zum Löschen einer vorhandenen Rufnummer betätigen Sie die C-Taste.
 Bestätigen Sie die Eingabe mit OK.

#### 2.1.5 Der Rufnummer (MSN) einen Namen zuordnen

Betätigen Sie im Menü »MSN-1 programmieren« den Softkey »MSN Name«.

| Geben Sie den gewünschten Namen ein          | Eigene MSN Bezeichnung |
|----------------------------------------------|------------------------|
| (max. acht Zeichen).<br>Im Beispiel:»ELMEG«. | MSN-1>ELMEG            |

Bestätigen Sie die Eingabe mit OK.

Nachdem für eine Rufnummer ein Name eingetragen wurde, werden im Menü die Softkey-Bezeichnungen »MSN-1« ... »MSN1Ø« durch den entsprechenden Namen ersetzt. Im Beispiel erscheint dann statt »MSN-1« der zugeordnete Name »ELMEG«.

#### 2.1.6 Gebührenkonto je Rufnummer (MSN)

Geben Sie den Betrag ein, der dieser Ruf-

Betätigen Sie im Menü »MSN-1 programmieren« den Softkey »Gebühr«.

nummer zum Telefonieren zur Verfügung stehen soll. Im Beispiel: »DM 20«.

Wählsperre durch Gebühr Limit/DM>20\_

Bestätigen Sie die Eingabe mit OK.

Geben Sie als Betrag, der zum Telefonieren zur Verfügung stehen soll, »Ø« ein, ist das Gebührenkonto nicht aktiv.

Achtung: Nicht alle Provider übermitteln Gebühreninformationen. Wenn Sie über einen Provider telefonieren, der keine Gebühreninformationen übermittelt, ist das Gebührenkonto wirkungslos.

### 2.2 Konfiguration über PIN (Passwort) schützen

Über die PIN des Telefons können die Konfiguration und das Löschen der Gebühren geschützt werden.

- Der Zugriff auf das Konfigurationsmenü ist nicht geschützt. Die PIN muss nur bei Zugriff auf das Menü der Wahlkontrolle eingegeben werden.
- Der Zugriff auf das Konfigurationsmenü und das Löschen der Gebührenspeicher ist durch die PIN geschützt. Nach Betätigen der 
  -Taste und des Softkeys »Konfiguration« und vor dem Löschen der Gebührenspeicher ist die Eingabe der PIN notwendig.

Betätigen Sie im Menü »Sperren einrichten« den Softkey »Menü«.

 Betätigen Sie den Softkey »Konfigura tion«, um den Schutz ein- oder auszuschalten.
 Menü Zugriff sperren
 Konfiguration

Wird neben »Konfiguration./« ein Häkchen angezeigt, ist der Schutzeingeschaltet. Um den Konfigurationsschutzauszuschalten, betätigen Sie den Softkey »Konfiguration« erneut.

#### Zugriff auf das Konfigurationsmenü über die PIN:

In dieser Bedienungsanleitung ist der Einstieg in die Konfiguration immer ohne die PIN beschrieben. Sollten Sie den PIN-Schutz für die Konfiguration einstellen, erfolgt der Zugriff auf dieses Menü wie nachfolgend beschrieben.

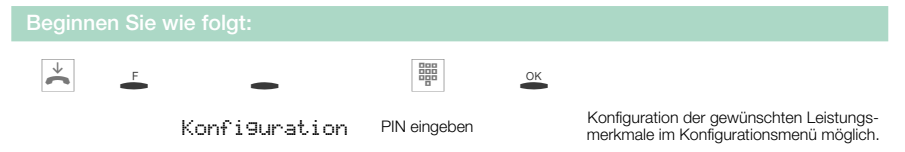

### 2.3 Änderung der PIN (Passwort)

Betätigen Sie im Menü »Sperren einrichten« den Softkey »PIN«.

|   | Geben Sie die neue PIN ein.        | PIN ändern |
|---|------------------------------------|------------|
|   | Im Beispiel: »1234«.               | N4074      |
| O | Bestätigen Sie die Eingabe mit OK. | /1234_     |

Bitte notieren Sie sich die PIN. Sollten Sie die PIN vergessen, haben Sie auf alle PIN-geschützten Einstellungen keinen Zugriff. Nach Ausführen des Resets zur Wiederherstellung der Grundeinstellungen (siehe Seite 52) ist auch die PIN zurückgesetzt (0000).

#### 2.4 Anzeigen des Telefons

#### Mögliche Anzeigen während eines Gespräches:

| Gesprächsanzeige für die Rufnummer (»Ø123456«).                                     | 0123456<br>mitschneiden<br>anzei9en<br>Stumm  | →<br>Notiz<br>Keypad<br>parken         |
|-------------------------------------------------------------------------------------|-----------------------------------------------|----------------------------------------|
| Gesprächsanzeige für Rufnummer (»0123456«) und<br>Uhrzeit (»19: 22«).               | 0123456<br>mitschneiden<br>anzei9en<br>Stumm  | 19:22 →<br>Notiz<br>Keypad<br>parken   |
| Gesprächsanzeige für Rufnummer (»@123456«) und<br>Dauer (»@2. 19«) des Gesprächs.   | 0123456<br>mitschneiden<br>anzei9en<br>Stumm  | 02.19 →<br>Notiz<br>Keypad<br>parken   |
| Gesprächsanzeige für Rufnummer (»@123456«) und<br>anfallende Gebühren (»@, 36 DM«). | 0123456<br>mitschneiden<br>anzei9en<br>Stumm  | 0,36 DM →<br>Notiz<br>Keypad<br>parken |
| Gesprächsanzeige für Datum (»23.04.01«) und<br>Uhrzeit (»09:54«).                   | 23.04.01<br>mitschneiden<br>anzei9en<br>Stumm | 09:54 →<br>Notiz<br>Keypad<br>parken   |

Nur wenn Sie bei Ihrem Netzbetreiber die Übermittlung der Gebühren während des Gespräches beauftragt haben, sehen Sie eine korrekte Gebührenanzeige. Bei Nutzung eines LCR-Verfahren werden die Gebühren nicht richtig erfasst, da diese nicht von allen Providern übermittelt werden.

#### Ansehen der Anzeige während eines Gesprächs

Die nachfolgend beschriebenen Anzeigen während eines Gespräches sind von den Einstellungen und der jeweiligen Verbindung abhängig und können daher auch von Verbindung zu Verbindung verschieden sein.

| )                                   | Während eines Gesprächs sehen Sie in<br>der oberen Zeile des Displays die Rufnum-<br>mer oder den Namen des Gesprächspart-<br>pare ("PEDTELCE») und die bieborie | BEATRICE<br>mitschneiden<br>anzei9en<br>Stumm       | 02.19 →<br>Notiz<br>Keypad<br>parken |
|-------------------------------------|----------------------------------------------------------------------------------------------------|-----------------------------------------------------|--------------------------------------|
| -                                   | Dauer des Gesprächs (»02.19«).<br>Betätigen Sie den Softkey »anzeigen«.                                                                                          |                                                     |                                      |
| Sie sehen<br>nen zu de<br>Datum (»2 | nun die weiteren verfügbaren Informatio-<br>r aktuellen Verbindung.<br>3.04.01«), Uhrzeit (»09:56«),                                                             | BEATRICE<br>23.04.01 09:56<br>0987654321<br>0 34 DM | ↔<br>02.55                           |
| zugehörig                           | e Rufnummer (»0987654321«),                                                                                                    | 0,00 DN                                             | 02.00                                |

Gebuhren (»0,36 DM«), Gesprachsdauer (»02.55«)

Betätigen Sie die Pfeil-Tasten, um weitere Informationen (wenn vorhanden) anzuzeigen. Sind Sie Ziel einer Rufumleitung , sehen Sie die umleitende Rufnummer (»U÷123«), wenn diese übermittelt wird.

| Sie sehen wieder die normale Anzeige während der Verbindung.                                | BEATRICE<br>mitschneiden<br>anzei9en<br>Stumm | 03.33 →<br>Notiz<br>Keypad<br>parken |
|---------------------------------------------------------------------------------------------|-----------------------------------------------|--------------------------------------|
|                                                                                             |                                               |                                      |
| Nach Beendigung des Gesprächs sehen<br>Sie für ca. 5 Sekunden die nebenstehende<br>Anzeige. | BEATRICE<br>Gesprächsdauer                    | 03.45                                |

### 2.5 Zusätzliche Displayinformationen

| Im Ruhezu<br>Zeile des E<br>gerichtete<br>zeigt. Im E | ustand des Telefons werden in der oberen<br>Displays zusätzliche Informationen über ein-<br>Funktionen / Leistungsmerkmale ange-<br>Beispiel: »TSrUe«. | 23.04.01 08:12 TSrU∞ →<br>Info<br>Telefonbuch Ruhe<br>VIP |
|-------------------------------------------------------|----------------------------------------------------------------------------------------------------|-----------------------------------------------------------|
| -                                                     | Um weitere Informationen über die einge-<br>stellten Funktionen zu erhalten, betätigen<br>Sie den Softkey »Inf`a«.                                     | 23.04.01 08:12 TSrU∞ →<br>Info<br>Telefonbuch Ruhe<br>VIP |
|                                                       | Sind mehrere Funktionen eingestellt, be-<br>tätigen Sie die Pfeil-Tasten. Sie sehen<br>nacheinander die verschiedenen Einstel-<br>lungen.              | Rufumleitun9 direkt ↔<br>MSN-1→ 22                        |

| Displayanzeige     | eingerichtete Funktion                                                                  |
|--------------------|-----------------------------------------------------------------------------------------|
| »Т«                | aktiver Termin eingestellt                                                              |
| » <u>s</u> «       | Wahlkontrolle, Anruffilter oder Konfigurationsschutz aktiv                              |
| »۳«                | Funktion »Ruhe vor dem Telefon« (nur Aufmerkton) eingestellt                            |
| »R«                | Funktion »Ruhe vor dem Telefon« (komplett) eingestellt                                  |
| »Ll«               | Rufumleitung eingerichtet                                                               |
| »)# <sup>™</sup> « | Anrufbeantworter: Zeitsteuerung, Anrufweitermeldung oder<br>Fernbedienung eingeschaltet |

 $\stackrel{\downarrow}{\thicksim}$ 

### 3 Akustische Einstellungen

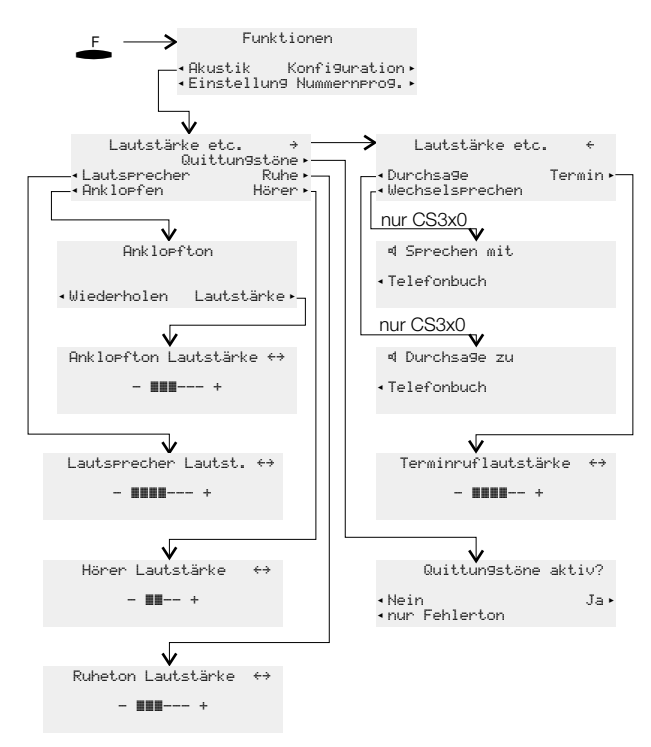

Bild 7: Akustik-Menü des Telefons

### 3.1 Quittungstöne einstellen

Betätigen Sie im Menü »Lautstärke etc.« den Softkey »Quittun9stöne«.

| • | Betätigen Sie den Softkey der gewünsch-                           | Quittun9stöne         | aktiv? |
|---|-------------------------------------------------------------------|-----------------------|--------|
|   | ten Funktion:<br>»Nein«: Quittungstöne nie aktiv.                 | Nein<br>nur Fehlerton | Ja     |
|   | »nur Fehlerton«: Quittungstöne bei<br>fehlerhafter Eingabe aktiv. |                       |        |

### 3.2 Lautstärke des Lautsprechers einstellen

#### Lautstärke fest einstellen

Betätigen Sie im Menü »Lautstärke etc.« den Softkey »Lautsprecher«.

Betätigen Sie die Pfeil-Tasten, um die Lautstärke einzustellen. Der Balken im Display zeigt Ihnen den aktuellen Stand an.

| Lautspr | recher | Lautst. | $\leftrightarrow$ |
|---------|--------|---------|-------------------|
| _       |        | +       |                   |

Bestätigen Sie die Eingabe mit OK.

#### Lautstärke temporär einstellen

Sie führen ein Gespräch. Der Lautsprecher ist für die Funktion Lauthören eingeschaltet.

- F
- Betätigen Sie die F-Taste. Durch Betätigen der Pfeil-Tasten können Sie die Lautstärke des Lautsprechers einstellen. Der Balken im Display zeigt Ihnen den aktuellen Stand an.

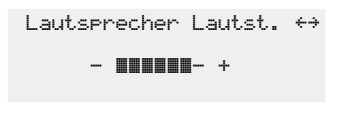

Um zu der normalen Displayanzeige während einer Verbindung zurückzukehren, betätigen Sie die 🕾 -Taste. Wenn Sie die Eingabe anstelle der 🕾 -Taste mit der 🐣 -Taste bestätigen, überschreiben Sie den bisher fest eingestellten Wert.

### 3.3 Lautstärke des Hörers einstellen

#### Lautstärke fest einstellen

Betätigen Sie im Menü »Lautstärke etc. « den Softkey »Hörer«.

Betätigen Sie die Pfeil-Tasten, um die Lautstärke einzustellen. Der Balken im Display zeigt Ihnen den aktuellen Stand an.

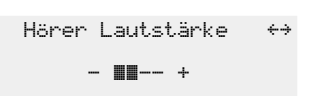

Bestätigen Sie die Eingabe mit OK.

#### Lautstärke temporär einstellen

Sie führen ein Gespräch.

 Betätigen Sie die F-Taste.
 Durch Betätigen der Pfeil-Tasten können Sie die Lautstärke des Hörers einstellen.
 Der Balken im Display zeigt Ihnen den aktuellen Stand an. - - +

Um zu der normalen Displayanzeige während einer Verbindung zurückzukehren, betätigen Sie die ≝ -Taste. Wenn die Eingabe anstelle der ≝ -Taste mit der ≚ -Taste bestätigt wird, überschreiben Sie den bisher fest eingestellten Wert.

#### 3.4 Anklopfton einstellen

Betätigen Sie im Menü »Ankloefton« den Softkey »wiederholen«.

Das Häkchen neben »wiederholen./« zeigt, dass ein anklopfendes Gespräch mehrmals signalisiert wird. Anklopfton

wiederholen/ Lautstärke

Betätigen Sie den Softkey erneut, wird ein anklopfendes Gespräch nur einmal signalisiert. Das Häkchen neben »wiederholen« wird gelöscht.

Betätigen Sie im Menü »Anklopfton« den Softkey »Lautstärke«.

- Betätigen Sie die Pfeil-Tasten, um die Lautstärke des Anklopftones einzustellen. Der Balken im Display zeigt Ihnen den aktuellen Stand.
- Anklopfton Lautstärke ↔
- Bestätigen Sie die Eingabe mit OK.

### 3.5 Lautstärke des Aufmerktones bei der Funktion »Ruhe vor dem Telefon« einstellen

Sie können für Ihr Telefon verschiedene Varianten der Funktion »Ruhe vor dem Telefon« (siehe Seite 42) einstellen. Sollen bei der aktivierten Funktion »Ruhe vor dem Telefon« ankommende Gespräche mit einem Aufmerkton signalisiert werden, können Sie die Lautstärke des Ruhetones einstellen.

Betätigen Sie im Menü »Lautstärke etc. « den Softkey »Ruhe«.

Betätigen Sie die Pfeil-Tasten, um die Lautstärke einzustellen. Der Balken im Display zeigt Ihnen den aktuellen Stand. Ruheton Lautstärke ++

Bestätigen Sie die Eingabe mit OK.

### 4 Weitere Einstellungen

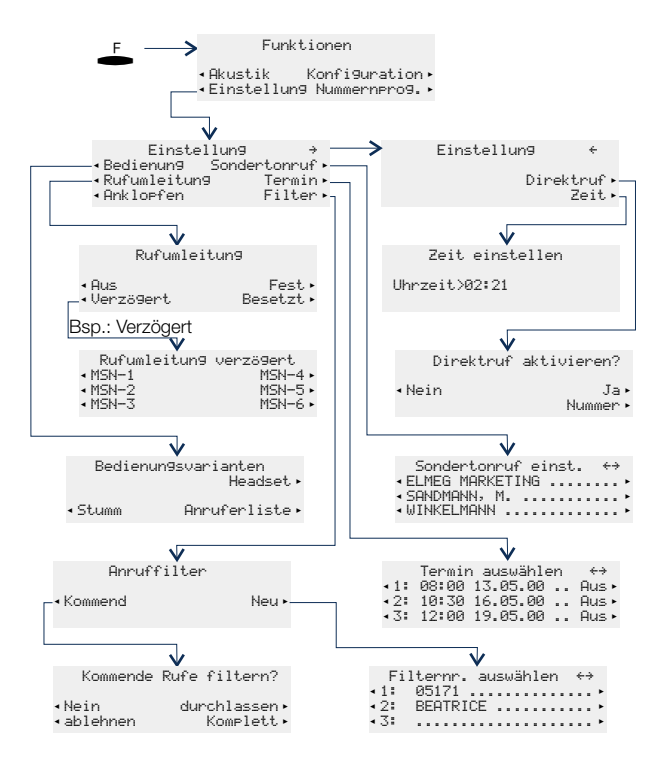

Bild 8: Einstellungs-Menü des Telefons

### 4.1 Rufumleitung (Anrufweiterschaltung) einstellen

Die folgenden Einstellungen sind für jede Rufnummer (MSN) möglich:

| »Verzögert« | Alle Anrufe für die Rufnummer werden für eine in der Vermittlungs-<br>stelle oder in der TK-Anlage definierte Zeit signalisiert und dann wei-<br>tergeleitet.                           |
|-------------|----------------------------------------------------------------------------------------------------|
| »Besetzt«   | Die Anrufe für eine Rufnummer werden nur weitergeleitet, wenn das<br>Telefon besetzt ist.<br>(Z.B.: eine Verbindung und Anklopfen nicht erlaubt oder zwei beste-<br>hende Verbindungen) |

»Fest.« Alle Anrufe für die Rufnummer, für die eine feste Rufumleitung eingerichtet ist, werden umgeleitet. Ihr Telefon klingelt bei Anrufen für diese Rufnummer nicht mehr.

Sie können gleichzeitig eine verzögerte Rufumleitung und eine Rufumleitung bei Besetzt einrichten. Haben Sie eine feste Rufumleitung eingerichtet, löschen Sie diese, bevor Sie eine andere Rufumleitung einrichten.

Im folgenden Beispiel wird das Einrichten und Ausschalten einer festen Rufumleitung für die Rufnummer MSN1 beschrieben.

Das Menü »Rufumleitung« erreichen Sie wie in Bild 8 auf Seite 20 beschrieben. Betätigen Sie in diesem Menü den Softkey »Fest« und anschließend den Softkey »MSN-1«.

#### 4.1.1 Rufumleitung einschalten

|    | Geben Sie die Rufnummer ein, zu der um-<br>geleitet werden soll.<br>Im Beispiel: »0123456789«.                                    | Rufumleitun9 direkt<br>MSN-1>0123456789_ |
|----|----------------------------------------------------------------------------------------------------|------------------------------------------|
| OK | Bestätigen Sie die Eingabe mit OK.<br>Die Rufumleitung wird angemeldet. Die<br>drei Punkte rechts unten blinken abwech-<br>selnd. | Rufumleitun9 direkt<br>MSN-1÷0123456789  |
|    | Die Rufumleitung ist eingerichtet. Kurzzei-<br>tig sehen Sie das nebenstehende Display.                                           | MSN-1<br>Direkte Rufumleitung!           |

#### 4.1.2 Rufumleitung ausschalten

Betätigen Sie im Menü »Rufumleitung« den Softkey »Aus« und in der darauf folgenden Displayanzeige den Softkey der Rufnummer »MSN-1«, für die Sie die Rufumleitung ausschalten möchten.

Nachdem die Rufumleitung ausgeschaltet wurde, erscheint kurzzeitig im Display der Hinweis »MSN-1 Rufumleitung aus!«.

### 4.2 Anklopfen

Sie erreichen das Menü »Einstellung« wie in Bild 8 auf Seite 20 beschrieben.

Folgende Einstellungen für das Anklopfen sind möglich:

- (Kein Zeichen) Während einer bestehenden Verbindung oder des Aufbaus einer Verbindung werden keine weiteren Anrufe signalisiert.
- »...« Anklopfen ist nur möglich, wenn nur eine aktive und noch keine anklopfende Verbindung an Ihrem Telefon besteht.

Anrufe werden immer durch Anklopfen signalisiert. Es können bis zu zwei anklopfende Anrufe gleichzeitig signalisiert werden.

 Betätigen Sie den Softkey »Ank lopfen«.
 Die drei Einstellungsmöglichkeiten (» «, »√« oder »\*«) werden nacheinander angezeigt.
 Einstellung
 Bedienung
 Sondertonruf Rufumleitung
 Anklopfen√

### 4.3 Direktruf

Sie erreichen das Menü »Direktruf aktivieren?« wie in Bild 8 auf Seite 20 beschrieben.

#### 4.3.1 Rufnummer für den Direktruf einrichten

Betätigen Sie im Menü »Direktruf aktivieren? «den Softkey »Nummer«.

 
 Geben Sie die Rufnummer ein. Im Beispiel: »098765«.
 Direktruf Telefonnummer

 Direktruf>098765\_

Bestätigen Sie die Eingabe mit OK.

#### 4.3.2 Direktruf einschalten

| -                          | Betätigen Sie den Softkey »Ja«, um den<br>Direktruf zu aktivieren.                             | Direktruf       | aktivieren?  |  |
|----------------------------|------------------------------------------------------------------------------------------------|-----------------|--------------|--|
|                            |                                                                                                | Nein            | Ja<br>Nummer |  |
| Der Direktr<br>Displays se | uf ist jetzt aktiviert. In der zweiten Zeile des<br>ehen Sie die eingestellte Direktrufnummer. | 14:46<br>098765 | Direktruf    |  |

#### 4.3.3 Direktruf ausschalten

 Sie sehen das Ruhe-Display bei eingeschaltetem Direktruf.
 Betätigen Sie die F-Taste.
 14:46
 098765
 Direktruf

ȴ«

| spiel: »0000«).         | 0000_                       |              |
|-------------------------|-----------------------------|--------------|
| Bestätigen Sie die Eine | gabe mit OK.                |              |
| Betätigen Sie den Sof   | tkey »Ja«, um den 🛛 Direktr | ruf beenden? |
| Direktrut auszuschalte  | n. Nein                     | Ja           |

### 5 Rufnummern und Tasten programmieren

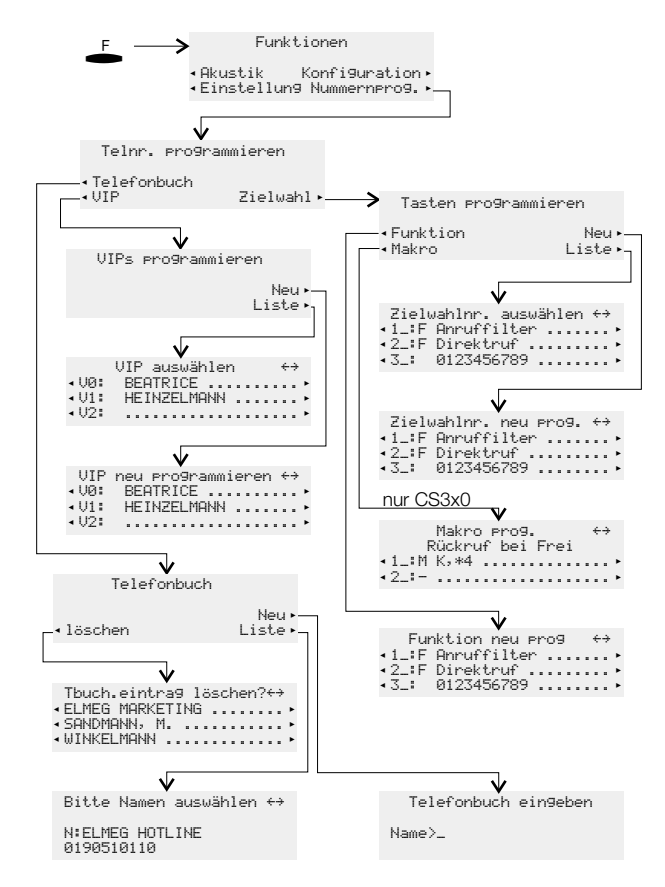

Bild 9: Programmier-Menü des Telefons

### 5.1 Telefonbuch programmieren

Sie erreichen das Menü »Telefonbuch« wie in Bild 9 auf Seite 23 beschrieben.

#### 5.1.1 Einträge im Telefonbuch hinzufügen

Sie finden auf den Tasten der Wähltastatur jeweils drei oder vier Buchstaben des Alphabets. Durch mehrmaliges Betätigen einer Taste werden Ihnen im Display die Buchstaben der Reihe nach angezeigt (siehe Seite 7). Befinden sich zwei aufeinander folgende Buchstaben auf der selben Taste der Wähltastatur, betätigen Sie nach Eingabe des ersten Buchstaben die rechte Pfeil-Taste und geben dann den folgenden Buchstaben ein. Weiterhin können Sie mit den Pfeil-Tasten die Eingabeposition ändern (z.B. um ein Leerzeichen einzufügen).

Betätigen Sie im Menü »Telefonbuch« den Softkey »Neu«.

|    | Geben Sie den Namen (max. 20 Zeichen)                                             | Telefonbuch ein9eben                       |
|----|-----------------------------------------------------------------------------------|--------------------------------------------|
| OK | ein.<br>Im Beispiel: »ELMEG HOTLINE«.<br>Restätigen Sie die Eingebe mit OK        | Name>ELMEG HOTLINE                         |
|    | Destatigen die Lingabe mit OK.                                                    |                                            |
| OK | Geben Sie die Rufnummer (max. 26 Zif-<br>fern) ein.<br>Im Beispiel: »00190510110« | Telefonbuch ein9eben<br>Nummer>00190510110 |
|    | Bestätigen Sie die Eingabe mit OK.                                                |                                            |

#### 5.1.2 Einträge im Telefonbuch bearbeiten

Betätigen Sie im Menü »Telefonbuch« den Softkey »Liste«.

|    | Geben Sie die Anfangsbuchstaben des gesuchten Eintrages ein und/oder wählen Sie den Eintrag mit den Pfeil-Tasten.                         | Vorauswahl treffen<br>Name>ELM_                           |
|----|----------------------------------------------------------------------------------------------------|-----------------------------------------------------------|
| OK | Bestätigen Sie die Auswahl mit OK.                                                                                                    | Bitte Namen auswählen ↔<br>N:ELMEG HOTLINE<br>00190510110 |
| ОК | Ändern Sie den vorhandenen Namen wie<br>auf Seite 6 beschrieben.<br>Im Beispiel: »ELMEG MARKETING«.<br>Bestätigen Sie die Eingabe mit OK. | Tbuch. eintra9 ändern<br>Name>ELMEG MARKETING             |

|    | Ändern Sie die vorhandene Rufnummer                                                                | Tbuch. eintra9 ändern |
|----|----------------------------------------------------------------------------------------------------|-----------------------|
| OK | wie auf Seite 6 beschrieben.<br>Im Beispiel: »001122334455«.<br>Bestätigen Sie die Eingabe mit OK. | Nummer>001122334455   |

#### 5.1.3 Einträge im Telefonbuch löschen

Betätigen Sie im Menü »Telefonbuch« den Softkey »löschen«.

|    | Geben Sie die Anfangsbuchstaben des<br>gesuchten Eintrages ein und/oder wählen<br>Sie den Eintrag mit den Pfeil-Tasten. | Vorauswahl treffen<br>Name>ELM_                                          |
|----|----------------------------------------------------------------------------------------------------|--------------------------------------------------------------------------|
| OK | Bestätigen Sie die Auswahl mit OK.                                                                                      | Tbuch.eintra9 löschen?↔<br>ELMEG MARKETING<br>SANDMANN, M.<br>WINKELMANN |

### 5.2 VIP-Einträge programmieren

Sie erreichen das Menü »UIPs programmieren« wie in Bild 9 auf Seite 23 beschrieben.

#### 5.2.1 VIP-Eintrag programmieren

Betätigen Sie im Menü »UIPs programmieren« den Softkey »Neu«. Wählen Sie mit den Pfeil-Tasten ein VIP-Ziel (»U@: « ... »U9: «) aus und bestätigen Sie die Auswahl mit OK.

| OK | Geben Sie den Namen (max. 20 Zeichen)<br>für den VIP-Eintrag ein.<br>Im Beispiel: »BEATRICE« für »V5«.<br>Bestätigen Sie die Eingabe mit OK. | VIP-Name programmieren<br>V5>BEATRICE_ |
|----|----------------------------------------------------------------------------------------------------|----------------------------------------|
| OK | Geben Sie die Rufnummer (max. 26 Zif-<br>fern) ein.<br>Im Beispiel: »0123456789«.                                                            | VIP-Telefonnr. prog.<br>V5>0123456789_ |
|    | Bestätigen Sie die Eingabe mit OK.                                                                                                    |                                        |

#### 5.2.2 VIP-Eintrag bearbeiten

Betätigen Sie im Menü »UIPs programmieren« den Softkey »Liste«. Wählen Sie mit den Pfeil-Tasten ein VIP-Ziel aus und bestätigen Sie die Auswahl mit OK.

| ок<br>( | Ändern Sie den vorhandenen Namen wie<br>auf Seite 6 beschrieben.<br>Im Beispiel bleibt der Name unverändert.<br>Bestätigen Sie die Eingabe mit OK. | VIP-Name programmieren<br>V5>BEATRICE  |
|---------|----------------------------------------------------------------------------------------------------|----------------------------------------|
| ОK      | Ändern Sie die vorhandene Rufnummer<br>wie auf Seite 6 beschrieben.<br>Im Beispiel: »0987654321«.<br>Bestätigen Sie die Eingabe mit OK.            | VIP-Telefonnr. pro9.<br>V5>0987654321_ |

### 5.3 Zielwahl programmieren

Sie erreichen das Menü »Tasten programmieren« wie in Bild 9 auf Seite 23 beschrieben.

#### 5.3.1 Rufnummern, MFV-/ oder Keypad-Sequenz programmieren

Betätigen Sie im Menü »Tasten programmieren« den Softkey »Neu«. Wählen Sie mit den Pfeil-Tasten eine Taste (»1\_:« ... »7a:«) und bestätigen Sie die Auswahl mit OK.

Geben Sie die Rufnummer oder die MFV-/ Keypad-Sequenz ein (max. 26 Ziffern). Im Beispiel: Taste 5 und Rufnummer »0123456«. Zielwahlnr. neu prog. 5\_: 0123456\_

Möchten Sie eine MFV-/ oder Keypad-Sequenz programmieren, betätigen Sie die Shift-Taste und stellen Sie im Display den gewünschten Eintrag ein, bevor Sie die Ziffern eingeben.

(Kein Zeichen) Rufnummer

»T« MFV-Sequenz (MFV-Nachwahl; siehe Seite 49)

»K« Keypad-Sequenz (Keypad-Funktion; siehe Seite 49)

| OK | Bestätigen Sie die Eingabe mit OK. | Zielu      | wahlnr.            | neu       | prog. | $\leftrightarrow$ |
|----|------------------------------------|------------|--------------------|-----------|-------|-------------------|
|    | 5                                  | 4_:<br>5_: | 987654:<br>012345( | 3210<br>6 |       |                   |
|    |                                    | 0          |                    |           |       |                   |

#### Programmierte Taste ändern

Betätigen Sie im Menü »Tasten programmieren« den Softkey »Liste«. Wählen Sie mit den Pfeil-Tasten eine Taste (»1\_:« ... »7a:«) und bestätigen Sie die Auswahl mit OK.

|    | Ändern Sie die vorhandene Rufnummer<br>oder Keypad-/ MFV-Sequenz wie auf Sei-<br>te 6 beschrieben. | Keypad-Taste neu pro9.<br>5_XK7_                             |
|----|----------------------------------------------------------------------------------------------------|--------------------------------------------------------------|
| ок | Bestätigen Sie die Eingabe mit OK.                                                                 | Zielwahlnr. auswählen ↔<br>4_: 9876543210<br>5_:K 721<br>6_: |

#### 5.3.2 Funktion programmieren

Betätigen Sie im Menü »Tasten programmieren« den Softkey »Funktion«. Wählen Sie mit den Pfeil-Tasten eine Taste (»1\_:«...»7a:«) und bestätigen Sie die Auswahl mit OK. Im Beispiel Taste »2a«.

| OK | Wählen Sie die gewünschte Funktion<br>durch Betätigen der Pfeil-Tasten.<br>Im Beispiel: »Rufum1eitung«.<br>Bestätigen Sie die Auswahl mit OK.                                                                                                    | Funktion für Taste 2a?↔<br>MSN-Bele9un9<br>Anruffilter<br>Rufumleitun9 |
|----|----------------------------------------------------------------------------------------------------|------------------------------------------------------------------------|
|    | Geben Sie den Index der Rufnummer<br>(MSN) ein, die umgeleitet werden soll.<br>Im Beispiel: Rufnummer mit Index »3«.                                                                                                    | 2a ∕ Rufumleitun9<br>Nummer>3_                                         |
|    | Geben Sie die Art der Rufumleitung ein.<br>»1« - Feste Rufumleitung<br>»2« - Verzögerte Rufumleitung<br>»3« - Rufumleitung bei Besetzt<br>Im Beispiel: »2«.                                                                                                    | 2a / Rufumleitun9<br>Nummer>32_                                        |
|    | Geben Sie die Rufnummer ein, zu der die<br>Anrufe umgeleitet werden sollen.<br>Im Beispiel: »123456«.                                                                                                    | 2a / Rufumleitun9<br>Nummer>32123456_                                  |
| ок | Bestätigen Sie die Eingabe mit OK. Sie sehen die Programmierung der Taste.<br>Im Beispiel: Verzögerte Rufumleitung der<br>Rufnummer (MSN) 3 zu dem Ziel 123456.<br>Betätigen Sie die Shift-Taste und an-<br>schließend die rechte Pfeil-Taste um den<br>Rest des Eintrages anzuzeigen. | Funktion neu pro9 ↔<br>2a:F Rufuml MSN-3,verzö»<br>3a:-<br>4a:-        |

Folgende Funktionen können Sie auf die Zielwahl-Tasten des Telefons programmieren:

| Funktion                       | Display-Anzeige | weitere Eingaben                                                                                                    |  |
|--------------------------------|-----------------|----------------------------------------------------------------------------------------------------|--|
| MSN-Belegung                   | MSN-Belegung    | Index der Rufnummer (MSN<br>19), die übermittelt werden<br>soll                                                     |  |
| Carrier-/ Providervor-<br>wahl | MSN-Belegung    | Index der Rufnummer (MSN<br>19) und Kennziffer des ge-<br>wünschten Providers<br>(z.B. 01033)                       |  |
| Anruffilter                    | Anruffilter     |                                                                                                    |  |
| Rufumleitung                   | Rufumleitun9    | Index der Rufnummer (MSN<br>19), die umgeleitet werden<br>soll, Art der Umleitung (13)<br>und Ziel der Rufumleitung |  |
| Direktruf                      | Direktruf       |                                                                                                    |  |

### 6 Einstellungen an einer TK-Anlage

Die folgenden Einstellungen sollten Sie vornehmen, wenn Sie das Telefon am internen ISDN-Anschluss einer TK-Anlage nutzen. Das Einrichten dieser Einstellungen ist in der ausführlichen Dokumentation auf der beiliegenden CD-ROM beschrieben.

- max. Rufnummernlänge, die den internen Teilnehmern an der TK-Anlage zugewiesen ist
- Automatische Amtsholung
- Amtskennziffer (Ziffer die gewählt werden muss, um externe Gespräche durchzuführen
- Typ der TK-Anlage einstellen
- Notbetrieb
- Funktions-Tasten und Systemmenü an bestimmten elmeg TK-Anlagen (nur CS310 und CS320)

Nutzen Sie das Telefon an bestimmten elmeg TK-Anlagen, können Sie die vorhandenen Zielwahl-Tasten mit systemtypischen Funktionen programmieren. Weiterhin steht Ihnen an bestimmten TK-Anlagen ein besonderes Menü mit weiteren systemtypischen Funktionen zur Verfügung.

### 7 Anrufbeantworter

Sie erreichen das Anrufbeantworter-Menü des Telefons durch Betätigen der Anrufbeantworter-Taste.

#### Einschalten / Ausschalten des Anrufbeantworters

In der ersten Displayzeile sehen Sie den Anrufbeantworter=AUS ÷ aktuellen Status. Betätigen Sie den Soft-Restzeit: 23:14 Nachrichten EIN key »EIN«, um den Anrufbeantworter ein-Ansa9en Aktivierun9 zuschalten. In der ersten Displayzeile wird der Status Anrufbeantworter=EIN ÷ Restzeit: 23:14 in »=EIN« und der Softkey in Zeile drei in Nachrichten AUS »AUS« geändert. Ansagen Aktivierun9 Zum Ausschalten des Anrufbeantworters betätigen Sie den Softkey »AUS«.

Sie können den Anrufbeantworter nur einschalten, wenn die Aufzeichnung von Anrufen für mindestens eine Rufnummer (MSN) aktiviert wurde (siehe Seite 33).

#### 7.1 Anrufbeantworter konfigurieren

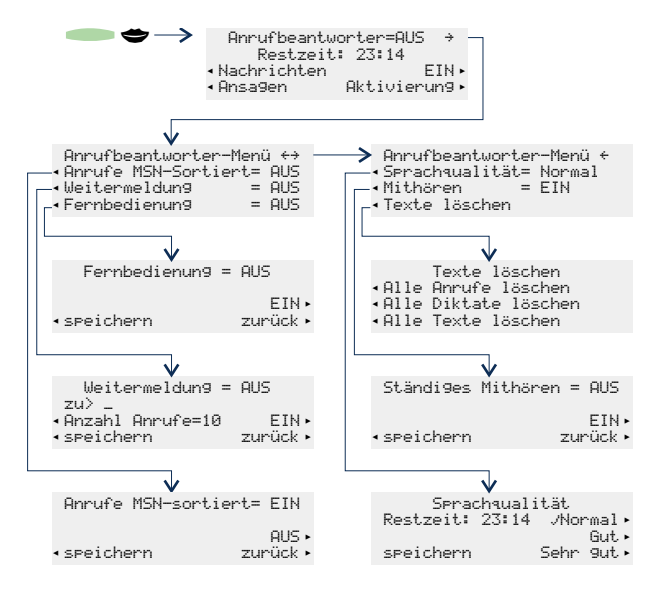

- »Anrufe MSN-Sortiert«: Für das Abhören von aufgezeichnetenNachrichten können Sie einstellen, ob diese nach den Rufnummern (MSN), für die die Nachrichten hinterlassen wurden, sortiert werden sollen.
- »Weitermeldung«: Bei einer bestimmten Anzahl von aufgezeichneten Nachrichten können diese an eine voreingestellte Rufnummer weitergeleitet werden.
- »Fernbedienung«: Sie können den Anrufbeantworter aus der Ferne bedienen, z.B. aufgezeichnete Nachrichten abhören.
- »Sprachqual i tät«: Sie können für aufgesprochene Texte (Ansagen, Info-Texte oder Diktate) drei verschiedene Sprachqualitäten einstellen. Mit steigender Sprachqualität verringert sich die Aufzeichnungskapazität. Aufgezeichnete Anrufe (Nachrichten) werden immer in »Normaler« Qualität aufgezeichnet.
- »Mithören«: Das Aufzeichnen von Nachrichten kann über den Lautsprecher des Telefons mitgehört werden.

#### 7.1.1 Anrufe, Diktate oder alle Texte löschen

Betätigen Sie im »Anrufbeantworter-Menü« den Softkey »Texte läschen«.

Wählen Sie, ob Sie die Anrufe, Diktate oder alle Texte des Anrufbeantworters löschen möchten, indem Sie den zugehörigen Softkey betätigen. Z. B.: »Alle Texte löschen«.

Möchten Sie mit dem Löschen fortsetzen, betätigen Sie den Softkey neben »JA«. Sollen die gespeicherten Anrufe nicht gelöscht werden, betätigen Sie den Softkey »NEIN«.

| Alle Dikta<br>Alle Texte | te löschen<br>löschen | n    |
|--------------------------|-----------------------|------|
|                          |                       |      |
| Wollen Sie<br>alle Texte | wirklich<br>löschen?  |      |
| JA                       |                       | NEIN |

Texte löschen

Achtung: Wenn Sie »Alle Texte löschen«, werden auch alle Einstellungen des Anrufbeantworters gelöscht. Die Grundeinstellung des Anrufbeantworters ist damit wiederhergestellt.

### 7.2 Ansagen, Infotexte und Diktate

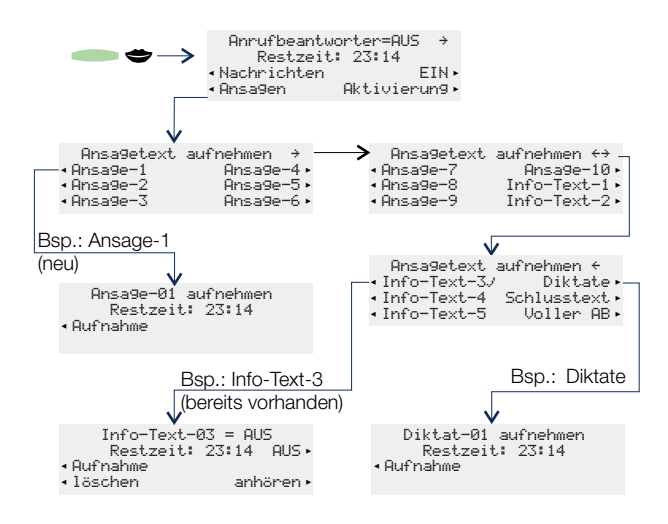

- »Ansage- « Sie können bis zu 10 Ansagen speichern. Ein Anrufer erhält die Ansage, die der gewählten Rufnummer (MSN) zugewiesen ist.
- »Info-Text- « Aufzeichnung von bis zu 5 Texten, die einzeln gespeichert werden und als Nachricht für z.B. andere Nutzer des Telefons ein- oder ausgeschaltet werden können. Der »Info-Text-5« wird zu Beginn einer automatischen Benachrichtigung (siehe Seite 30) als Hinweistext wiedergegeben.
- »Diktate« Aufzeichnung von Texten (max. 99, je nach verbleibender Aufzeichnungskapazität), die nacheinander gespeichert werden.
- »Schlusstext« Spezielle Ansage, die ein Anrufer nach dem Hinterlassen einer Nachricht erhält, wenn die Aufnahme zeitlich begrenzt ist.
- »Uoller AB» Ansage, die ein Anrufer bei zu geringer Speicherkapazität erhält.
   1.) wenn vor dem Hinterlassen einer Nachricht weniger als 30 Sekunden Aufnahmekapazität frei sind.
   2.) wenn während des Aufsprechens einer Nachricht kein Speicherplatz mehr verfügbar ist.

Das Aufzeichnen von Ansagen, Info-Texten oder Diktaten ist im Folgenden am Beispiel des Ansage-Textes 1 beschrieben. Betätigen Sie im Menü »Ansa9et.ext aufnehmen« den Softkey »Ansa9e-1«.

Heben Sie den Hörer des Telefons ab und Ansa9e-01 aufnehmen Restzeit: 21:03 betätigen Sie anschließend den Softkev Aufnahme »Aufnahme«. Sprechen Sie über den Hörer des Tele-Ansage-01 aufnehmen - Aufnahme läuft fons die Ansage auf. Beenden Sie die Aufnahme durch Betätigen des Softkeys Stop »Stop«. Möchten Sie die aufgezeichnete Ansage Ansage-01 aufnehmen Restzeit: 20:46 abhören, betätigen Sie den Softkey »an-Aufnahme hören«. Betätigen Sie den Softkey »Auflöschen anhören nahme« um die Ansage neu aufzuzeichnen. Die vorhandene Ansage wird dabei gelöscht. Um die gespeicherte Ansage zu löschen, betätigen Sie den Softkey »1:schen«.

Im Menü »Ansagetext aufnehmen« zeigt ein Häkchen vor dem entsprechenden Eintrag (z.B. »Ansage=1.4«), dass für diesen beine Ansage gespeichert ist.

#### Besonderheit für gespeicherte Info-Texte und die Ansage bei vollem Anrufbeantworter

Die gespeicherten Info-Texte (max. fünf) und der Ansagetext bei vollem Anrufbeantworter müssen gezielt aktiviert werden. Nach dem Einschalten der Info-Texte werden diese im Menü »Nachrichtenabfrage« als eingeschaltet angezeigt. Nach dem Einschaltendes Ansagetextes bei vollem Anrufbeantworter erhält ein Anrufer diese Ansage, wenn nicht mehr genügend Speicherkapazität zur Verfügung steht.

| • | In der ersten Displayzeile sehen Sie den<br>Status dieser Texte (»= AU5«). Zum Akti-<br>vieren der Info-Texte oder der Ansage bei<br>vollem Anrufbeantworter betätigen Sie<br>den Softkey »EIN«. | Text für vollen AB =<br>Restzeit: 20:32<br>Aufnahme<br>löschen ank | : AUS<br>EIN<br>nören |
|---|----------------------------------------------------------------------------------------------------|--------------------------------------------------------------------|-----------------------|
| - | In der ersten Displayzeile wird der Status<br>in »= EIN« und der Softkey in Zeile zwei in<br>»AUS« geändert.<br>Zum Ausschalten des Textes betätigen                                             | Text für vollen AB =<br>Restzeit: 20:32<br>Aufnahme<br>löschen ant | : EIN<br>AUS<br>Nören |

#### 7.3 Aktivierung der Nachrichtenaufzeichnung je Rufnummer (MSN)

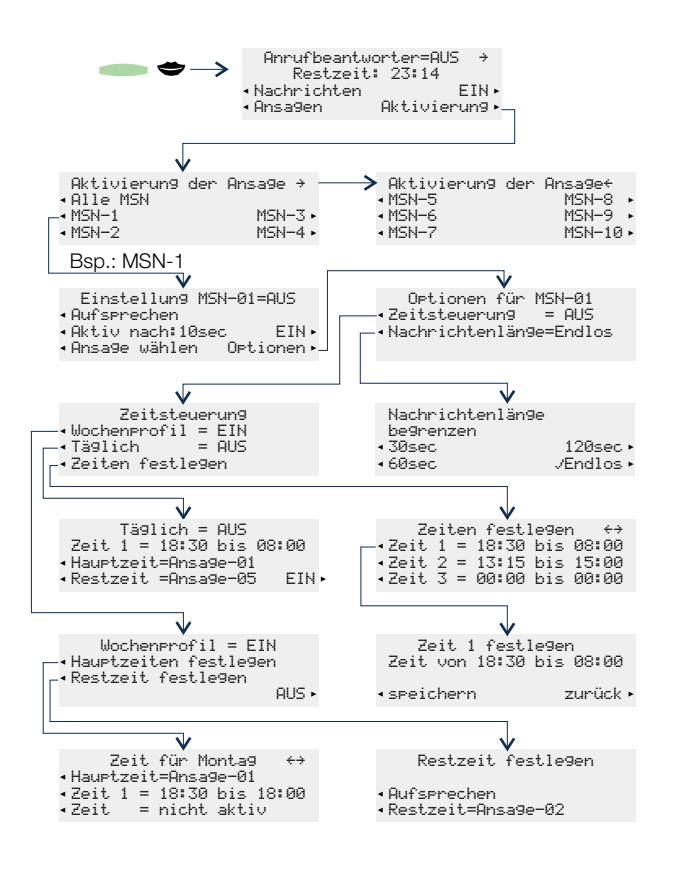

Haben Sie in der Konfigurierung des Telefons einer Rufnummer einen Namen zugewiesen, werden in den Menüs die Softkey-Bezeichnungen »MSN-1« ... »MSN10« durch den entsprechenden Namen ersetzt.

Im Menü »Aktivierung der Ansage« können Sie den Anrufbeantworter für jede Rufnummer (MSN) separat oder gemeinsam für alle gespeicherten Rufnummern konfigurieren. Sie können die Aktivierung für die einzelnen Rufnummern (MSN) nur vornehmen, wenn

zuvor mindestens eine Ansage aufgesprochen und gespeichert wurde (siehe Seite 31).

Das Konfigurieren des Anrufbeantworters ist im Folgenden am Beispiel der Rufnummer MSN-1beschrieben.

Betätigen Sie im Menü »Aktivierung der Ansage« den Softkey »MSN-1«.

In der ersten Displayzeile sehen Sie den Status des Anrufbeantworters für die gewählte Rufnummer (»MSN-Ø1=AUS«). In den weiteren Displayzeilen können die verschiedenen Einstellungen über die zugehörigen Softkeys vorgenommen werden.

Einstellun9 MSN-01=AUS Aufsprechen Aktiv nach:10sec EIN Ansa9e wählen Optionen

#### 7.3.1 Betriebsart einstellen

- Betätigen Sie den Softkey »Auf serechen«, um die Betriebsart des Anrufbeantworters einzustellen. Durch Betätigen des Softkeys werden nacheinander die verschiedenen Möglichkeiten angezeigt.
- »Aufserrechen« Ein Anrufer hört zuerst die eingestellte Ansage und kann nach dem Signalton eine Nachricht hinterlassen.
- »Aufserechen+Schlusstext« Ein Anrufer hört zuerst die eingestellte Ansage und kann nach dem Signalton eine Nachricht hinterlassen. Ist die zulässige Nachrichtenlänge erreicht und ein Schlusstext gespeichert, hört der Anrufer den Schlusstext.
- »Nur Ansage« Ein Anrufer hört nur die eingestellte Ansage und kann keine Nachricht hinterlassen.

»Nur Ansage+Schlusstext« Ein Anrufer kann keine Nachricht hinterlassen. Er hört zuerst die eingestellte Ansage und anschließend den gespeicherten Schlusstext.

#### 7.3.2 Dauer der Rufsignalisierung einstellen

Betätigen Sie den Softkey »Aktiv nach: 10sec« um die Zeit einzustellen, nach welcher der Anrufbeantworter einen Anruf annehmen soll. Durch Betätigen des Softkeys werden nacheinander die folgenden Möglichkeiten angezeigt und eingestellt:

»:00sec«, »:02sec«, »:05sec«, ..., »:120sec«.

#### 7.3.3 Ansage auswählen

Betätigen Sie den Softkey »Ansage wählen« um die Ansage zu wählen, die ein Anrufer hören soll. Durch Betätigen des Softkeys werden nacheinander alle gespeicherten Ansagen angezeigt. Gleichzeitig hören Sie die ausgewählte Ansage über den Lautsprecher oder den Hörer des Telefons. Z.B.: »Ansage=01«, »Ansage=02«,....,»Ansage=10«.

#### 7.3.4 Ansage für die Rufnummer (MSN) einschalten

 Betätigen Sie den Softkey »EIN«, um die Ansage für die Rufnummer MSN-01 einzuschalten. In der ersten Displayzeile wird der Status in »= EIN« und der Softkey in Zeile drei in »AUS« geändert.

Zum Ausschalten der Ansage betätigen Sie den Softkey »AUS«.

Nach der Konfiguration des Anrufbeantworters sehen Sie alle wichtigen Informationen z.B. die nebenstehende Displayanzeige. Einstellung MSN-01=EIN Aufsprechen+Schlusstext Aktiv nach:20sec AUS Ansage-02 Optionen

#### 7.3.5 Zeitsteuerung

Mit einer Zeitsteuerung legen Sie fest, dass Anrufer zu verschiedenen Tageszeiten unterschiedliche Ansagen hören. Hierzu können Sie an Ihrem Telefon neun verschiedene Zeiträume (»Zeit 1«, ...»Zeit 9«) einrichten, die Sie dann in den Zeitsteuerungen für die einzelnen Rufnummern (MSN) verwenden können.

Zeitsteuerung »Täglich«:

Bei dieser Zeitsteuerung weisen Sie einer Rufnummer (MSN) einen Zeitraum zu (die sog. »Hauetzeit«), in dem Anrufer eine bestimmte Ansage erhalten. Für die weitere Zeit au-Berhalb dieses Zeitraums (die sog. »Restzeit«) können Sie eine andere Ansage einstellen. Diese Zeitsteuerung gilt für jeden Tag und ist für alle Rufnummern (MSN) einrichtbar.

Zeitsteuerung »Wochenprofil«:

Für die Rufnummern »MSN-1«, »MSN-2« und »MSN-3«, können Sie alternativ ein Wochenprofil als Zeitsteuerung einstellen. In einem Wochenprofil können Sie jedem Tag zwei verschiedene Zeiträume zuweisen, in denen verschiedene Ansagen zu hören sind (die sog. Hauptzeit).

In der Zeit außerhalb der gewählten Zeiträume (die sog. »Restzeit«) können Sie eine andere Ansage einrichten. Diese Ansage ist für alle Tage des Wochenprofils identisch. Weiterhin können Sie in einem Wochenprofil der »Restzeit« eine andere Betriebsart wie der »Hauptzeit« zuweisen. Zum Beispiel können Sie so in der »Hauptzeit« das Hinterlassen von Nachrichten zulassen, während in der »Restzeit« keine Nachrichten aufgesprochen werden können.

Die Zeitsteuerung kann nur eingeschaltet werden, wenn der Anrufbeantworter für die gewählte Rufnummer (MSN) bereits eingeschaltet wurde.

#### 7.3.6 Nachrichtenlänge

Sie können einstellen, wie viel Zeit einem Anrufer zum Aufsprechen einer Nachricht zur Verfügung steht. In Abhängigkeit von der eingestellten Betriebsart wird die Aufzeichnung nach Ablauf der eingestellten Zeit beendet.

| Nachrichtenlän9e |         |
|------------------|---------|
| be9renzen        |         |
| 30sec            | 120sec  |
| 60sec            | /Endlos |

| Betätigen Sie den Softkey der gewünsch-<br>ten Nachrichtenlänge. Ein Häkchen zeigt<br>die aktuelle Einstellung. | Nachrichtenlär<br>be9renzen<br>30sec/<br>60sec |
|----------------------------------------------------------------------------------------------------|------------------------------------------------|
| Zum venassen des menus pestaligen Sie                                                                           |                                                |

die Einstellungen mit OK.

| Nachrichtenlän9e |        |
|------------------|--------|
| begrenzen        |        |
| 30sec/           | 120sec |
| 60sec            | Endlos |

Betätigen Sie die C-Taste, um das Menü »Optionen« zu verlassen.

#### Bedienung des Anrufbeantworters 7.4

Sind neue Nachrichten, Diktate oder Info-Texte auf dem Anrufbeantworter vorhanden, werden diese bei eingeschaltetem Anrufbeantworter durch die blinkende Leuchtdiode der Anrufbeantworter-Taste signalisiert. In der zweiten Displayzeile sehen Sie Informationen über die Anzahl der neuen Nachrichten.

Neue Nachrichten auf dem Anrufbeantworter, die kürzer als zwei Sekunden sind, werden nicht gespeichert. Z. B.: Ein Anrufer beendet nach dem Ansagetext und dem Aufforderungston zum Hinterlassen einer Nachricht die Verbindung, ohne eine Nachricht zu hinterlassen.

#### 7.4.1 Lautstärke beim Abhören von Nachrichten ändern

Während des Abhörens von Texten können Sie die Lautstärke des Lautsprechers oder des Hörers manuell ändern.

Betätigen Sie hierzu die 📥 - Taste und anschließend die Pfeil-Tasten. Um zu der normalen Displavanzeige während des Abhörens zurückzukehren, betätigen Sie die 🛎 -Taste. Die Änderung der Lautstärke gilt solange, bis Sie das Anrufbeantworter-Menü verlassen.

Wenn Sie die Änderung der Lautstärke anstelle der 🛎 -Taste mit der 🛎 -Taste bestätigen, überschreiben Sie den bisher fest eingestellten Wert (siehe akustische Einstellungen).

#### 7.4.2 Neue Nachrichten abhören

In der zweiten Displayzeile sehen Sie die 23.04.01 08:12 Nachrichten AB:6 Anzahl der neuen Nachrichten. Telefonbuch Ruhe Betätigen Sie den Softkey »Nachrich-VIP Anruferliste t.en AR:«.

OK

- Sie sehen nun detaillierte Informationen über die Art der neuen vorhandenen Nachrichten. Betätigen Sie den Softkey neben den Nachrichten, die Sie abhören möchten.
- Haben Sie f
  ür das Abh
  ören von Nachrichten die MSN-Sortierung eingerichtet, bet
  ätigen Sie den Softkey f
  ür die Rufnummer (MSN) f
  ür welche die Nachrichten abgeh
  ört werden sollen.

| Anrufbeantworter |         |        |  |  |
|------------------|---------|--------|--|--|
| 03=Neue          | Anrufe  |        |  |  |
| 01=Neue          | Diktate |        |  |  |
| 02=Info          | Texte   | zurück |  |  |

| Neue Anrufe | sortiert → |
|-------------|------------|
| 00=MSN-1    | MSN-4=01   |
| 02=MSN-2    | MSN-5=01   |
| 01=MSN-3    | MSN-6=00   |

Das Abhören von Nachrichten ist im Folgenden am Beispiel der neuen Anrufe beschrieben. Betätigen Sie den Softkey »Neue Annufe«.

Nach Betätigen dieses Softkeys werden automatisch alle neuen Nachrichten nacheinander abgespielt. Wenn Sie einen weiteren Softkey betätigen, wird die automatische Wiedergabe beendet. Sie können dann die Wiedergabe der Nachrichten mit den nachfolgend beschriebenen Tasten manuell steuern.

|   | Datum:  | 02. | 07 | .00 | 12:   | 35   |
|---|---------|-----|----|-----|-------|------|
| د | Pause   |     |    | ωi  | ederh | olen |
| ~ | löscher | ì   |    |     |       | Stop |
| 1 |         |     |    |     |       |      |

Neue Anrufe-02

| »≦« oder »≧«  | von der aktuellen Nachricht wird zu der vorhergehenden (» ≦ «) oder zu der nächsten (» ≧ «) Nachricht gewechselt.                                                                                                    |
|---------------|----------------------------------------------------------------------------------------------------|
| »Pause«       | Betätigen Sie den Softkey »Pause«, um das Abhören einer Nachricht<br>zu unterbrechen.<br>Möchten Sie das Abhören der Nachricht fortsetzen, betätigen Sie den<br>Softkey »PAUSE BEENDEN«.                                                                                                    |
| »wiederholen« | Betätigen Sie den Softkey »wiedenholen«, um die zuletzt gehörte<br>Nachricht nochmal von Anfang an zu hören.                                                                                                    |
| »Stop«        | Betätigen Sie den Softkey »5tor«, um die Wiedergabe der Nachricht<br>zu beenden.<br>In dem darauf folgendem Menü können Sie die Nachricht erneut ab-<br>hören, löschen oder die übermittelte Rufnummer des Anrufers anse-<br>hen. Betätigen Sie dazu den entsprechenden Softkey »anhörren«,<br>»1öschen« oder »Rufnummer«. |

Haben Sie eine neue Nachricht vollständig abgehört, wird diese aus der Liste der neuen Nachrichten gelöscht und in die Liste mit den alten Nachrichten verschoben.

Haben Sie alle neuen Anrufe abgehört, sehen Sie wieder das nebenstehende Display. Um weitere neue Nachrichten anzuhören, gehen Sie vor, wie für »Neue Anrufe« beschrieben. Anrufbeantworter 00=Neue Anrufe 01=Neue Diktate 02=Info Texte zurück

#### 7.4.3 Alle Nachrichten, Diktate, Info-Texte oder Mitschnitte abhören

Betätigen Sie die Anrufbeantworter-Taste und anschließend den Softkey »Nachrichten«.

 $\widehat{\phantom{a}}$ 

Sie sehen Art und Anzahl der neuen und alten (bereits angehörten) Nachrichten. Nach Betätigen der rechten Pfeil-Taste wird die Anzahl der Gesprächsmitschnitte (siehe Seite 41) angezeigt.

| Nachr  | ichte | enabfra | 39e   | ÷  |
|--------|-------|---------|-------|----|
| Neu=00 | Anr   | rufe    | 00=A1 | t. |
| Neu=00 | Dikt  | ate     | 00=A1 | t. |
| EIN=00 | Info  | Texte   | 00=AU | S  |
|        |       |         |       |    |

Betätigen Sie den entsprechenden Softkey, um die Nachrichten abzuhören. Zum weiteren Abhören der Nachrichten gehen Sie vor, wie auf Seite 36 beschrieben.

#### 7.4.4 Ein Gespräch vom Anrufbeantworter übernehmen

Um einen Anruf anzunehmen, der gerade eine Nachricht auf dem Anrufbeantworter hinterlässt, muss das Mithören (siehe Seite 30) eingeschaltet sein. Das Mithören können Sie in der Konfiguration für alle eingehenden Anrufe oder während einer laufenden Aufzeichnung für einzelne Anrufe einstellen.

| Während e<br>sehen Sie<br>In der unte | einer Aufzeichnung des Anrufbeantworters<br>das nebenstehende Display.<br>ersten Zeile wird der Status des Mithören | 0123456<br>Aufnahme<br>MSN-1<br>Mithören ein | läuft            |                                |
|---------------------------------------|----------------------------------------------------------------------------------------------------|----------------------------------------------|------------------|--------------------------------|
| »Mithöre                              | en ein« zeigt, dass das Mithören durch                                                                              |                                              |                  |                                |
| »Mithöre<br>eingeschal<br>ausgescha   | Itet werden kann.                                                                                                   | 0123456<br>Aufnahme<br>MSN-1<br>Mithören aus | läuft            |                                |
|                                       |                                                                                                    |                                              |                  |                                |
| Â)                                    | Um das Gespräch zu übernehmen, heben<br>Sie bei eingeschaltetem Mithören den Hö-<br>rer des Telefons ab.            | 0123456<br>mitschneiden<br>anzei9en<br>Stumm | 00.24<br>N<br>Ke | . →<br>lotiz<br>'ypad<br>ırken |

### 7.5 Fernbedienung des Anrufbeantworters

Sie können von einem beliebigen Telefon aus der Ferne einen Zugriff auf den Anrufbeantworter einleiten, um z. B. Nachrichten anzuhören.

Die Bedienabläufe für die Fernbedienung des Anrufbeantworters finden Sie in der ausführlichen Dokumentation auf der beiliegenden CD-ROM. Eine Karte mit den wichtigsten Bedienabläufen und Kennziffern für die Fernbedienung finden Sie auf dem der Bedienungsanleitung beiliegenden Blatt. Trennen Sie die gewünschte Karte heraus.

Die Fernbedienung des Anrufbeantworters ist durch die PIN des Telefons geschützt und nur möglich, wenn diese am Telefon eingeschaltet ist.

### 8 Bedienung

#### 8.1 Ein Gespräch einleiten

#### 8.1.1 Rufnummer wählen

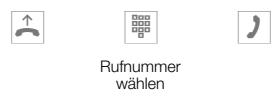

#### 8.1.2 Rufnummer wählen - mit Korrekturmöglichkeit

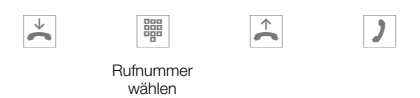

Um die Rufnummer zu ändern oder eine falsche Eingabe zu korrigieren, wählen Sie mit den Pfeil-Tasten die falsche Ziffer aus und betätigen Sie die 🗳 -Taste, um diese zu löschen. Geben Sie danach die richtige Ziffer ein.

Möchten Sie das Gespräch über den Hörer führen, so heben Sie nach der Eingabe der Rufnummer den Hörer ab. Sie können jederzeit während des Gespräches zwischen Freisprechen, Lauthören und Hörerbetrieb hin- und herwechseln.

Nachdem Sie eine Rufnummer eingegeben haben, können Sie auch die Lautsprecher-Taste drücken, um die Rufnummer wählen zu lassen und das Freisprechen zu nutzen.

Möchten Sie ein Gespräch während einer Anrufbeantworteraufzeichnung einleiten, muss das Mithören des Anrufbeantworters ausgeschaltet sein.

Ist der Aufbau eines Gespräches nicht möglich (z.B. Rufnummer über die Wahlkontrolle gesperrt oder das Gebührenkonto der Rufnummer/MSN ist leer), erscheint im Display des Telefons der Hinweis »Gesperrt: Rufnr.«.

Führen Sie ein Gespräch über das Freisprechen des Telefons, ist der Anrufbeantworter für die Dauer des Freisprechens nicht erreichbar.

Während der Aufzeichnung einer Nachricht auf dem Anrufbeantworter kann das Freisprechen nicht eingeschaltet werden.

In beiden Fällen ist das Mitschneiden eines Gespräches nicht möglich.

#### 8.1.3 Weitere Möglichkeiten für die Wahl bei aufliegendem Hörer

Die Möglichkeit, bei aufliegendem Hörer zu wählen und Rufnummern vor dem Wählen zu korrigieren oder zu ergänzen, besteht auch beim Wählen:

- aus dem Wahlwiederholungs-Speicher (siehe Seite 42).
- aus der Anrufer-/ Notizliste (siehe Seite 44).
- aus dem Telefonbuch (siehe Seite 24).

- aus dem VIP-Speicher (siehe Seite 25).
- aus dem Zielwahlspeicher (siehe Seite 26).

Wenn Sie eine der genannten Möglichkeiten nutzen, können Sie vor dem Einleiten der Wahl weitere Eingaben vornehmen. Sie können z.B. festlegen, ob Ihre Rufnummer (MSN) zum Angerufenen übermittelt werden soll.

#### Aus dem Telefonbuch wählen

Bedienung

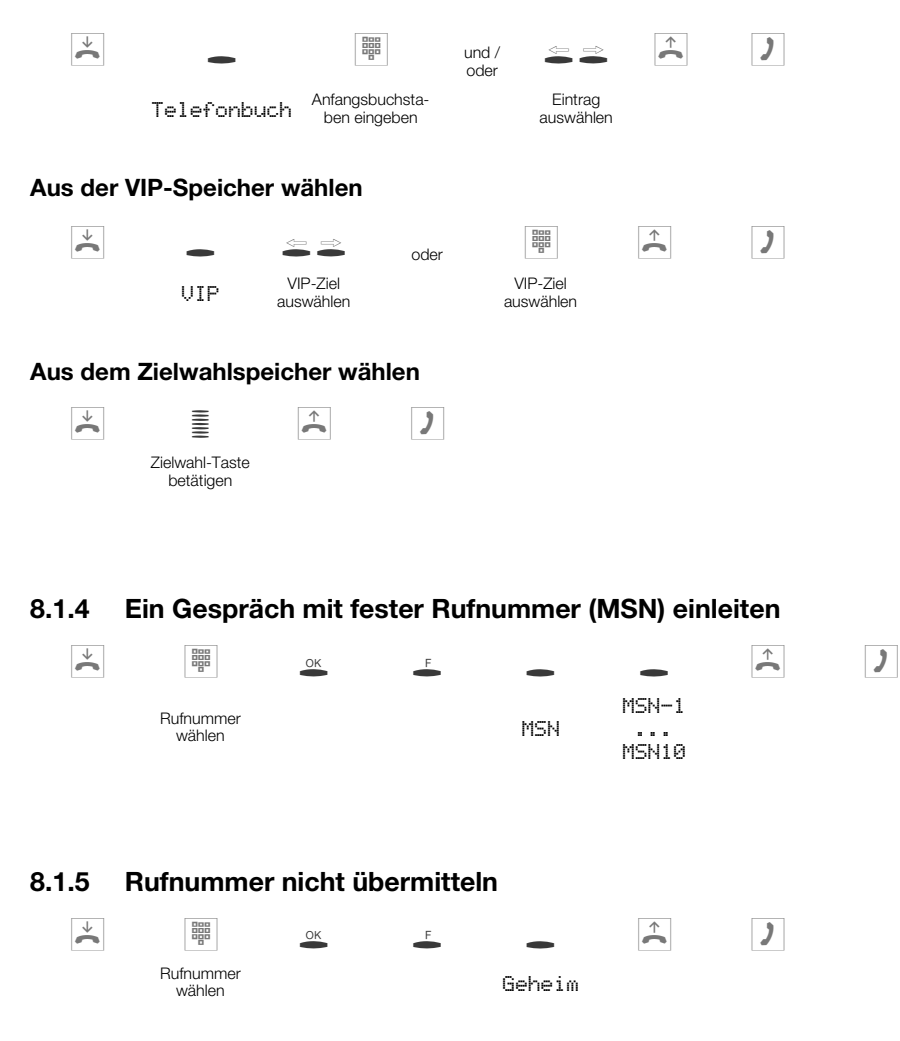

40

### 8.2 Anruf annehmen

In der ersten Zeile des Displays wird Ihnen die Rufnummer oder der Name des Anrufers angezeigt. Die zweite Zeile zeigt rechts die Rufnummer oder den Namen der Rufnummer (MSN), die vom Anrufer gewählt wurde.

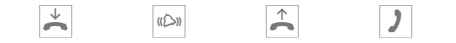

#### Rufnummer nicht übermitteln

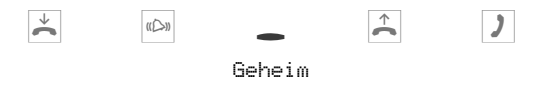

#### Gespräch mitschneiden

Haben Sie einen Anruf angenommen, können Sie dieses Gespräch mitschneiden. Der Mitschnitt des Gespräches wird im Anrufbeantworter des Telefons gespeichert.

**Achtung:** Weisen Sie Ihren Gesprächspartner darauf hin, dass Sie das Gespräch mitschneiden. Das Mitschneiden von Gesprächen ist nur möglich, wenn das Freisprechen des Telefons nicht eingeschaltet ist und keine laufende Aufzeichnung auf dem Anrufbeantworter erfolgt.

| Ť | (L))                                                                                                    |                                                 |                                      |
|---|----------------------------------------------------------------------------------------------------|-------------------------------------------------|--------------------------------------|
|   | Gespräch ohne<br>Mitschneiden                                                                                                    |                                                 |                                      |
| - | Betätigen Sie den Softkey »mitschnei-<br>den«, um den Mitschnitt des Gespräches<br>einzuleiten.                                                                                                    | 0123456789<br>mitschneiden<br>anzei9en<br>Stumm | 00.31 →<br>Notiz<br>Keypad<br>parken |
| - | Betätigen Sie den Softkey »stor«, um<br>den Mitschnitt zu beenden und zu spei-<br>chern. Möchten Sie den Mitschnitt been-<br>den, ohne diesen zu speichern, betätigen<br>Sie den Softkey »1öschen«. | Mitschnit<br>Aufnahme<br>löschen                | :t-00<br>läuft<br>stop               |
| ) | Sie können jetzt das Gespräch weiterfüh-<br>ren. Das Display zeigt wieder die normale<br>Anzeige während einer Verbindung an.                                                                       | 0123456789<br>mitschneiden<br>anzei9en<br>Stumm | 03.48 →<br>Notiz<br>Keypad<br>parken |

Um einen Mitschnitt anzuhören, gehen Sie vor, wie auf Seite 38 dieser Bedienungsanleitung beschrieben.

### 8.3 »Ruhe vor dem Telefon«

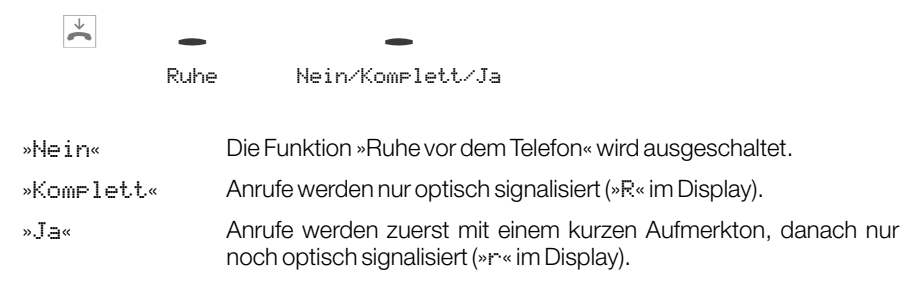

### 8.4 Einen Anruf ablehnen / weiterleiten

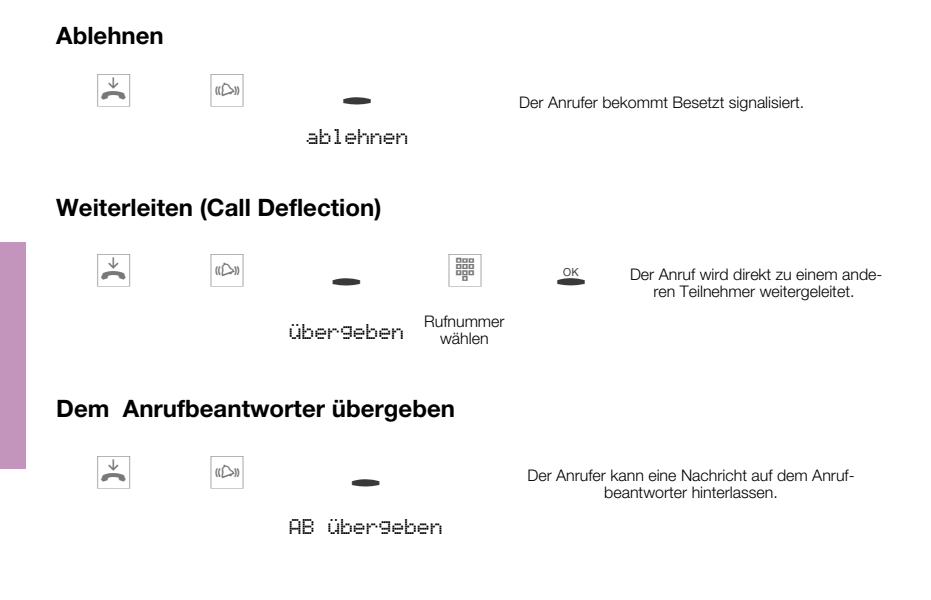

### 8.5 Wahlwiederholung

Die zuletzt gewählte Rufnummer wird im Wahlwiederholungs-Speicher abgelegt.

Wird die Verbindung des Telefons zum ISDN-Netz unterbrochen, wird der Wahlwiederholungs-Speicher gelöscht.

× ^ · )

#### 8.5.1 Erweiterte Wahlwiederholung

Die erweiterte Wahlwiederholung speichert die letzten 20 Anrufe, Verbindungen und gewählten Rufnummern. Sie können diese Einträge durch Betätigen der V--Taste oder der Pfeil-Tasten ansehen und anschließend automatisch wählen.

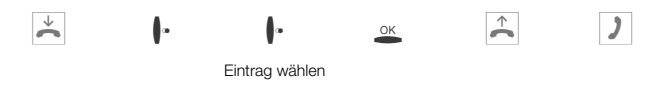

Sie sehen zuerst den Eintrag, der als letzter Eintrag hinzugefügt wurde. Im Display zeigt ein Buchstabe am Ende der zweiten Zeile den Status des Eintrages an.

| rbindung (Gespräch) |
|---------------------|
|                     |

»A« Anruf

»« Anrufe, für die automatische Wahlwiederholung eingerichtet wurde.

kein Eintrag Sie haben einen Teilnehmer angerufen, ihn aber nicht erreicht oder sein Telefon war besetzt.

Betätigen Sie in der Liste der erweiterten Wahlwiederholung die - Taste, um weitere Informationen über den entsprechenden Eintrag anzusehen. Sie können dann einen Eintrag löschen oder die Rufnummer in die Notizliste oder in das Telefonbuch des Telefons übernehmen.

#### 8.5.2 Automatische Wahlwiederholung

Haben Sie einen Teilnehmer angewählt, der besetzt ist oder den Anruf nicht annimmt, können Sie eine automatische Wahl einleiten, bei der der gewünschte Teilnehmer nach ca. 10 Sekunden erneut angewählt wird.

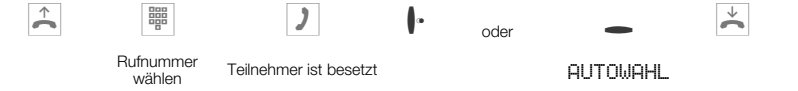

Nach ca. 10 Sekunden wird das Freisprechen des Telefons eingeschaltet und die automatische Wahl der Rufnummer erfolgt.

Für ca. 2 Minuten wird versucht, den Teilnehmer zu erreichen. Bis zu 20 Anrufversuche werden durchgeführt.

Hören Sie den Besetztton, können Sie durch Betätigen der Wahlwiederholungs-Taste die automatische Wahl abbrechen.

#### Automatische Wahlwiederholung unterbrechen

Um eine automatische Wahl zu unterbrechen, betätigen Sie die 🏼 -Taste. Sie können dann ein Gespräch führen. Nach Abschluss des Gespräches wird die automatische Wahlwiederholung fortgesetzt.

#### Automatische Wahlwiederholung ausschalten

Um die automatische Wahlwiederholung während einer automatischen Wahl auszuschalten, betätigen Sie die 🚆 -Taste.

Möchten Sie die automatische Wahlwiederholung im Ruhezustand des Telefons ausschalten, gehen Sie wie folgt vor:

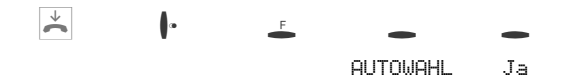

### 8.6 Anrufer- und Notizliste

Das Telefon verfügt über eine kombinierte Anrufer- und Notizliste. In dieser Liste sind maximal 30 Einträge möglich. Einträge in der Anrufer-/ Notizliste werden durch den Softkey »Anruferliste« in der unteren Zeile des Displays angezeigt. Sie haben immer die aktuellsten Einträge in der Liste. Der letzte hinzugefügte Eintrag wird zuerst angezeigt.

Wird die Verbindung des Telefons zum ISDN-Netz unterbrochen, werden alle Einträge in der Anrufer-/ Notizliste gelöscht.

#### 8.6.1 Ansehen der Anrufer-/ Notizliste

|   | Das Telefon befindet sich in Ruhe. Der<br>Softkey »Annuferliste« in der unteren<br>Displayzeigt an, dass ein Eintrag in | 23.04.01 08:12 →<br>Telefonbuch Ruhe<br>VIP Anruferliste                      |
|---|----------------------------------------------------------------------------------------------------|-------------------------------------------------------------------------------|
| • | Betätigen Sie den Softkey »Anrufer-<br>liste«.                                                                          |                                                                               |
|   | Im Display sehen Sie den letzten hinzuge-<br>fügten Eintrag.                                                            | Anruf Heute 07:55 ↔<br>Neuer Anruf<br>1/06:HEINZELMANN,B *<br>2/06:BEATRICE * |

In der ersten Displayzeile sehen die Art des Eintrages (»Annuf « oder »Notiz«), das Datum (für die ersten zwei Tage »Heute« oder »Gestern«) und die Uhrzeit. In den folgenden Zeilen sehen Sie weitere Informationen zu diesem Eintrag, z.B. die Rufnummer (ggf. den zugehörigen Namen) und den Status des Eintrages.

2

| »*«   | Neuer Anruf oder neue Textnachricht (UUS: nur CS310, CS320) |
|-------|-------------------------------------------------------------|
| »'n«  | Notiz                                                       |
| ».B.« | Anruf                                                       |
| »i«   | abgewiesener / ignorierter Anruf                            |

Wenn Sie die Anrufer-/ Notizliste erneut ansehen, werden Einträge, die Sie bereits angesehen aber nicht gelöscht haben, anstelle des »\*« mit einem »a« gekennzeichnet.

| F.    | Mit den Pfeil-Tasten können Sie weitere<br>Einträge ansehen.<br>Möchten Sie weitere Informationen zu ei-<br>nem Eintrag ansehen, betätigen Sie die<br>F-Taste.                                             | Anruf Gestern 15:42 ↔<br>3/06:112233445566 n<br>4/06:SANDMANN,u a              |
|-------|----------------------------------------------------------------------------------------------------|--------------------------------------------------------------------------------|
| -     | Sie haben jetzt die Möglichkeit, den Ein-<br>trag in das Telefonbuch zu übernehmen,<br>zu löschen oder weitere Informationen an-<br>zusehen. Betätigen Sie den Softkey<br>»Info«.                          | 4/SANDMANN,U. a<br>Anruf 01.07.00 Info<br>Telefonbuch MSN-1<br>löschen? weiter |
|       | Sie sehen jetzt Informationen zu dem An-<br>ruf. Können nicht alle Informationen in die-<br>sem Display angezeigt werden, betätigen<br>Sie die Pfeil-Tasten um die weiteren Infor-<br>mationen anzuzeigen. | 4/SANDMANN,U. ↔<br>0987654321<br>AUF MSN-1<br>Anruf Gestern 15:42              |
| 8.6.2 | Wählen aus der Anrufer-/ Notizliste                                                                                                    |                                                                                |

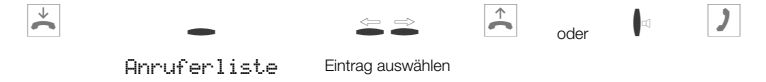

#### 8.6.3 Notiz hinzufügen

Im folgenden Beispiel wird der Notizeintrag aus dem VIP-Speicher beschrieben. Um eine Notiz aus dem Telefonbuch oder Zielwahlspeicher einzutragen, betätigen Sie den entsprechenden Softkey (»Telefonbuch« oder »Zielwahl«). Der Eintrag einer Notiz aus dem Wahlwiederholungsspeicher erfolgt durch Betätigen der • -Taste. Möchten Sie die neue Notiz manuell eingeben, betätigen Sie den Softkey »Neu«.

| Beginner | n Sie wie folg                                        | t:                                                       |                                                  |                                            |                          |           |
|----------|-------------------------------------------------------|----------------------------------------------------------|--------------------------------------------------|--------------------------------------------|--------------------------|-----------|
| ÷        | Ì                                                     | -<br>Notiz                                               | <b>UIP</b>                                       | VIP-Ziel<br>auswählen                      | ОК                       |           |
|          | Sie haben<br>handene R<br>ergänzen. I<br>fern löscher | jetzt die Mö<br>ufnummer z<br>Nöchten Sie<br>a betätigen | glichkeit,<br>u ändern<br>e vorhand<br>Sie die C | die vor-<br>oder zu<br>Jene Zif-<br>-Taste | Notiztelnr.<br>>0123456_ | festle9en |
| ок       | Bestätigen                                            | Sie die Eing                                             | abe mit C                                        | NK.                                        | Notiztelnr.<br>>0123456_ | festle9en |

### 8.7 Stummschalten, Lauthören und Freisprechen

#### Stummschalten

St.umm Raumrückfrage sprechen

Während der »Stummschaltung« läuft die Gesprächsdauer- oder Gebührenzählung weiter.

)

#### Lauthören

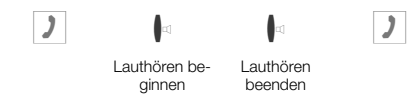

Wenn Sie während des Lauthörens den Hörer auflegen, sind Hörergespräch und Lauthören beendet.

#### Freisprechen

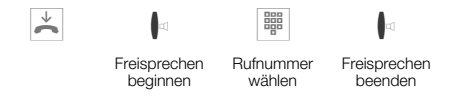

Möchten Sie bei normalem »Hörerbetrieb« auf Freisprechen umschalten, legen Sie bei gedrückter Lauthör- / Freisprech-Taste den Hörer auf. Während des Freisprechens

werden akustische Signalisierungen, z.B. der Anklopfton, nicht übermittelt. Bitte teilen Sie Ihrem Gesprächspartner mit, dass Sie das Freisprechen einschalten.

Führen Sie ein Gespräch über das Freisprechen des Telefons, ist der Anrufbeantworter für die Dauer des Freisprechens nicht erreichbar. Während der Aufzeichnung einer Nachricht auf dem Anrufbeantworter kann das Freisprechen nicht eingeschaltet werden. In beiden Fällen ist das Mitschneiden eines Gespräches nicht möglich.

#### 8.8 Anklopfen, Rückfrage, Makeln und Konferenz

Durch Betätigen der 🖡 -Taste wird eine aktive Verbindung beendet und Sie kehren zur letzten gehaltenen Verbindung zurück.

#### Anklopfen

| )            | Anklopfton       | -        | 2                          |
|--------------|------------------|----------|----------------------------|
| Gespräch mit | anklopfendes Ge- | annehmen | Gespräch mit Teilnehmer 2; |
| Teilnehmer 1 | spräch           |          | Teilnehmer 1 wird gehalten |

Möchten Sie einen anklopfenden Anrufer zu einem späteren Zeitpunkt annehmen, betätigen Sie den Softkey »warten«. Der Anrufer wird dann zurückgestellt und kann später durch Betätigen des Softkeys »warte-1« angenommen werden.

#### Rückfrage

Sie können während eines bestehenden Gespräches durch Rückfrage bis zu 3 weitere Verbindungen aufbauen.

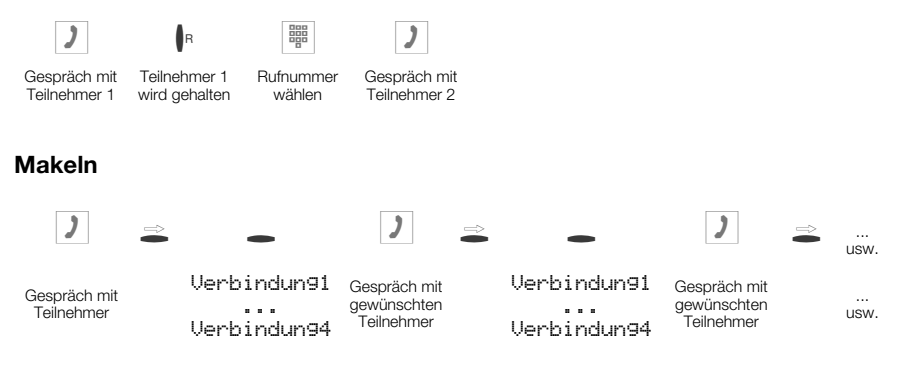

Durch Betätigen der Shift-Taste und den Softkeys neben der gewünschten Verbindung werden Ihnen zusätzliche Informationen angezeigt.

#### 

Bei mehr als 2 Verbindungen an Ihrem Telefon ist keine Konferenzschaltung möglich. Um die Konferenz zu beenden, betätigen Sie den Softkey »zurück zu «. Sie sind dann wieder mit dem Teilnehmer der letzten aktiven Verbindung verbunden. Der andere Teilnehmer wird jetzt wieder gehalten.

### 8.9 Gesprächsübergabe (Vermitteln)

Bei der Vermittlung eines Gespräches werden immer der aktive Teilnehmer und der Teilnehmer der zuletzt gehaltenen Verbindung verbunden.

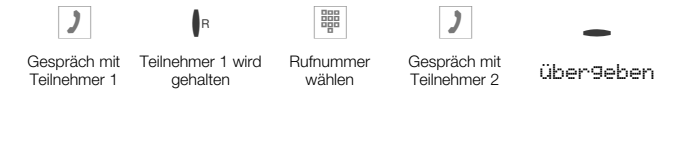

### 8.10 Rückruf bei Besetzt (CCBS)

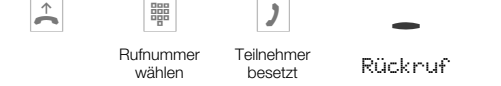

Ein eingeleiteter Rückruf wird nach einer von dem Netzbetreiber vorgegebenen Zeit (ca. 45 Minuten) gelöscht. Nutzen Sie ein LCR-Verfahren (z.B. das LCR-Verfahren des Telefons), wird der »Rückruf bei Besetzt« automatisch über den Standard-Netzbetreiber ausgeführt. Wird das Telefon vom ISDN-Netz getrennt, z.B. durch Parken eines Gespräches, wird ein angeforderter »Rückruf bei Besetzt« gelöscht.

 $\overset{\vee}{\thicksim}$ 

#### Eingeleitete Rückrufe ansehen und löschen

Im Ruhezustand des Telefons werden eingeleitete Rückrufe durch den Softkey »Rückruf « im Display angezeigt. Um die Rückrufe anzusehen, betätigen Sie diesen Softkey. Sie können jetzt mit den Pfeil-Tasten die einzelnen Rückrufe ansehen. Möchten Sie einen Rückruf löschen, wählen Sie diesen mit den Pfeil-Tasten, betätigen Sie dann die – Taste und anschließend den Softkey »1öschen?«.

### 8.11 Keypad und Tonwahl (MFV-Wahl)

In der Grundeinstellung des Telefons ist MFV-Nachwahl ohne Betätigen des entsprechenden Softkeys möglich. Wird im Display der Softkey »Keupad« angezeigt, ist sofort MFV-Nachwahl möglich. Wird der Softkey »MFU« angezeigt, ist MFV-Nachwahl erst nach Betätigen dieses Softkeys möglich.

#### Keypad

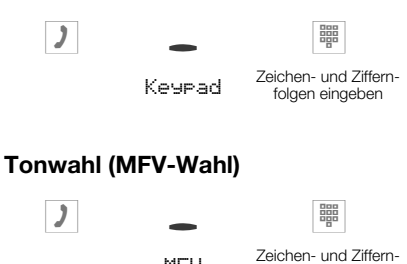

MFU

#### 8.12 Gebühren ansehen und löschen

| Beginne     | n Sie wie folgt:                                                                                                    |                                             |                                     |
|-------------|----------------------------------------------------------------------------------------------------|---------------------------------------------|-------------------------------------|
| <b>&gt;</b> | ≅ _ ≅ MSN<br>Gebühr<br>MSN                                                                                                    | -1<br>10                                    |                                     |
| ¢,          | Sie sehen die Summe der aufgelaufene<br>Gebühren. Im Beispiel: »MSN-6«.<br>Wollen Sie die Gebühren für eine weiter<br>Rufnummer (MSN) ansehen, betätigen S<br>den entsprechenden Softkey.<br>Wollen Sie die aufgelaufenen Gebühre<br>für eine MSN löschen, betätigen Sie d<br>linke Pfeil-Taste. | n MSN-6:<br>MSN-1<br>e MSN-2<br>e<br>n<br>e | 4,72 DM↔<br>MSN-4<br>MSN-5<br>MSN-6 |
| •           | Betätigen Sie den Softkey »1öschen?«                                                                                                    | . MSN-6:<br>Letztes<br>löschen?             | 4,72 DM →<br>G. Gesamt              |
| ÷           | Betätigen Sie die rechte Pfeil-Taste, un<br>die Gebühren für weitere Rufnummer<br>(MSN) anzusehen. Möchten Sie diese Ge<br>bühren löschen, gehen Sie vor wie für<br>MSN-3 beschrieben.                                                                                                    | n MSN-3<br>n<br>- Letztes<br>1öschen?<br>ir | 0,00 DM →<br>G. Gesamt              |

Bedienung

#### Gebühren der einzelnen Rufnummern anzeigen / löschen

folgen eingeben

#### Gebühren des letzten Gespräches oder Summe der Gebühren ansehen / löschen

| Be | ginnen Sie wie folgt:                                                            |                        |                     |
|----|----------------------------------------------------------------------------------|------------------------|---------------------|
|    | $\overset{\sim}{\leftarrow}$ -                                                   |                        |                     |
|    | Gebühn                                                                           |                        |                     |
|    |                                                                                  |                        |                     |
|    | Die Gebühren für die letzte Verbindung                                           | Letztes G.             | 1,44 DM →           |
|    | Wenn Sie die Summe aller bisher aufge-<br>laufgnen Gebühren schen möchten hetä-  | Letztes G.<br>löschen? | Gesamt              |
|    | tigen Sie den Softkey »Gesamt«.                                                  |                        |                     |
| -  | Möchten Sie die Gebühren für das letzte                                          | Gesamt:                | 0,00 DM →           |
|    | Gespräch oder für die Summe aller Ge-<br>spräche löschen, betätigen Sie den ent- | Letztes G.<br>löschen? | Gesamt              |
|    | den Softkey »1öschen?«.                                                          |                        |                     |
|    | Wird die Summe aller aufgelaufenen Gebühren o                                    | elöscht, werder        | n aleichzeitia alle |

MSN-Gebührenkonten gelöscht.

### 8.13 Download einer neuen Firmware

- Während der Datenübertragung sollten Sie unaufgefordert keine Tasten betätigen oder Anschlüsse ziehen oder stecken. Erfolgt während des Downloads eine Unterbrechung der Anschlussschnur, starten Sie das Download-Programm erneut und verfahren Sie, wie oben beschrieben.
- Nach dem Laden der neuen Firmware führt das Telefon einen RESET durch und steht Ihnen dann wieder zur Verfügung.
- Unter Umständen werden bei einem Firmware-Download alle Daten im Telefon gelöscht. In diesem Fall erhalten Sie vor dem Start des Downloads einen Hinweis im Display des Telefons. Sichern Sie deshalb vor dem Download die Konfigurationsdateien Ihres Telefons.

#### 8.13.1 PC-Schnittstelle des Telefons

Sie können eine neue Firmwareversion über die PC-Schnittstelle des Telefons und die im Lieferumfang enthaltene elmeg WIN-Tools CD-ROM in Ihr Telefon laden.

- Schließen Sie das Telefon an den PC an.
- Laden Sie die neue Firmware in Ihren PC (z.B. aus dem Internet).
- Starten Sie das Download-Programm der elmeg WIN-Tools.

- Stellen Sie im Feld »Verbindungsart« die entsprechende Schnittstelle ein (C-CS310: COM1...COM10, C-CS320: USB)
- Möchten Sie über die verfügbaren seriellen PC-Schnittstellen in mehreren Telefonen gleichzeitig die neue Firmware laden, geben Sie die Anzahl der Telefone ein und stellen Sie für jedes Telefon die entsprechende PC-Schnittstelle ein (nur C-CS310).
- Gehen Sie in das Menü »Datei«, »Öffnen« und wählen Sie das Verzeichnis, in dem die neue Firmware gespeichert ist.
- Betätigen Sie im Feld »Status« »Starte Download«, um die neue Firmware zu laden.

#### 8.13.2 Download einer neuen Firmware über den Server-PC der Firma elmeg

Die Firma ELMEG GmbH & Co.KG stellt einen Server-PC bereit, über den eine neue Firmware in das Telefon geladen werden kann. Das Laden der Firmware erfolgt in diesem Fall über den ISDN-Anschluss und dauert je nach Größe der Firmwaredatei ca. acht Minuten. Bitte beachten Sie, dass beim Laden der Firmware über einen externen ISDN-Anschluss Verbindungsgebühren anfallen.

Wichtiger Hinweis für die Exportvarianten: Bitte fragen Sie Ihren Händler/Distributor nach der Zugangsnummer des Download-Servers in Ihrem Land!

| Download-Server           | Rufnummer           |
|---------------------------|---------------------|
| Server-PC der Firma elmeg | ++49-(0)5171-901190 |
|                           |                     |
|                           |                     |

#### Download einer neuen Firmware am Telefon einleiten:

Haben Sie die PIN des Telefons geändert (siehe Seite 14), muss vor dem Zugriff auf das Menü »Service« diese PIN eingegeben werden.

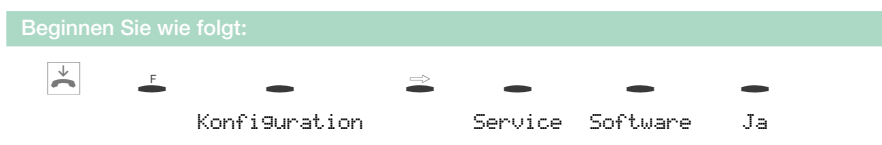

Das Telefon wird jetzt im BIOS neu gestartet.

| - | Betätigen Sie den Softkey »Uedate«. | elme9 bios 1.00a |     |
|---|-------------------------------------|------------------|-----|
|   |                                     | Info<br>Update   | Set |

Geben Sie die Rufnummer des Server-PC ein: »05171901190«. Nutzen Sie das Telefon an einer TK-Anlage, geben Sie die zuerst die Amtskennziffer für die externe Belegung ein. Um einen eingeleiteten Download abzubrechen, betätigen Sie den Softkey »Abort« oder die 🗳 -Taste.

Please dial 05171901190

Abort

Unter Umständen werden bei einem Firmware-Download alle Daten im Telefon gelöscht. Wenn dies der Fall ist, erhalten Sie vor dem Start des Downloads den Hinweis:»All data will be deleted Continue?«. Erst wenn Sie diesen Hinweis mit dem Softkey »Yes« bestätigt haben, wird der Firmware-Download gestartet. Werden die Daten des Telefons beim Download nicht gelöscht, startet der Download ohne Einblendung dieses Hinweises.

#### 8.14 RESET - Grundeinstellungen wiederherstellen

Über die nachfolgend beschriebene Prozedur können Sie die Grundeinstellungen des Telefons wiederherstellen. Alle von Ihnen eingegebenen Daten werden dabei gelöscht.

Haben Sie an Ihrem Telefon die Tastenerweiterung elmeg T300 angeschlossen, werden bei dem Ausführen der nachfolgend beschriebenen Prozedur auch alle Daten der Tastenerweiterung gelöscht.

Die Einstellungen des Anrufbeantworters und möglicherweise gespeicherte Texte werden nicht gelöscht. Die Grundeinstellungen des Anrufbeantworters wird wie auf Seite 30 beschrieben wiederhergestellt.

Haben Sie die PIN des Telefons geändert (siehe Seite 14), muss vor dem Zugriff auf das Menü »Service« diese PIN eingegeben werden.

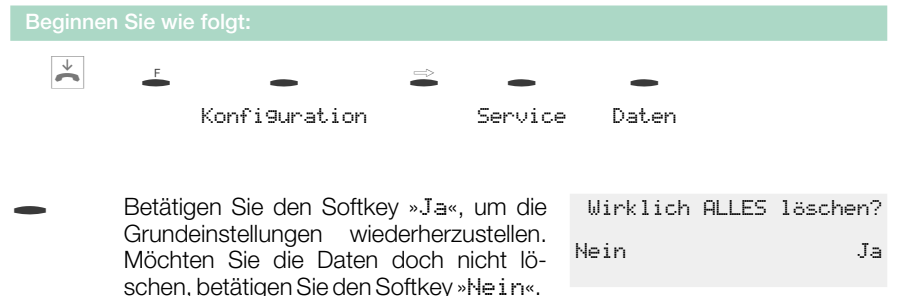

Das Telefon ist wieder in die Grundeinstellungen zurückgesetzt. Alle Daten sind gelöscht.

### 9 Telefon und PC

### 9.1 Installation der Programme von der CD-ROM

#### Welchen PC benötigen Sie:

| elmeg C-CS310                                                                                                    | elmeg C-CS320        |  |  |
|----------------------------------------------------------------------------------------------------|----------------------|--|--|
| IBM oder 100% kompatibler PC                                                                                                |                      |  |  |
| Pentium Prozessor oder vergleichbarer Prozessor mit min. 133 MHz Taktfrequenz                                               |                      |  |  |
| min. 32 MB Arbeitsspeicher (RAM)<br>min. 64 MB RAM bei der getrennten oder gemeinsamen Nutzung<br>von PC-Tel und CAPI-Tools |                      |  |  |
| CD-ROM Laufwerk                                                                                                    |                      |  |  |
| freier RS232(V.24)-Anschluss                                                                                                | freier USB-Anschluss |  |  |
| Betriebssystem WindowsBetriebssystem Windows95 / 98 / ME / NT4 / 200098 / ME / 2000                                         |                      |  |  |
| min. 80 MB freier Speicherplatz für die Installation                                                                        |                      |  |  |

TAPI-Treiber und CTI-Software können Sie nur auf Betriebssystemen ab Windows 98 nutzen.

- Starten Sie Ihren PC.
- Legen Sie die mitgelieferte CD-ROM in das CD-ROM-Laufwerk Ihres PC.
- Warten Sie einen Augenblick, bis das Programm automatisch startet. Sollte bei Ihrem PC der Autostart ausgeschaltet sein, starten Sie die Datei »setup.exe« direkt aus dem Hauptverzeichnis der CD-ROM im Windows-Explorer (Doppelklick auf die Datei) oder über die Option »Ausführen« im Start-Menü von Windows.
- Nach dem Starten der Datei sehen Sie den Eröffnungsbildschirm der CD-ROM.

#### Installationsreihenfolge:

| elmeg C-CS310                                                                            | elmeg C-CS320 |  |  |
|------------------------------------------------------------------------------------------|---------------|--|--|
|                                                                                          | CAPI-Treiber  |  |  |
| WIN-Tools Programme<br>(Konfigurations-, Telefonbuch-, Download, LCR- und Sound-Manager) |               |  |  |
| TAPI-Treiber                                                                             |               |  |  |
| CTI-Software                                                                             |               |  |  |
| CAPI-Tools                                                                               |               |  |  |
| NDISWAN-Treiber                                                                          |               |  |  |

Bei der Installation der Win-Tools Programme, des CAPI-Treibers oder des TAPI-Treibers wird der USB-Treiber für das C-CS320 automatisch mit installiert.

• Verbinden Sie das Telefon mit Ihrem PC.

Sie können jetzt das Telefon in Verbindung mit den installierten PC-Programmen nutzen.

**C-CS310:** Beachten Sie, welche RS232(V.24)-Schnittstelle des PC Sie nutzen können. Die mitgelieferten Win-Tools-Programme unterstützen mehrere COM-Schnittstellen.

**C-CS320:** Sie benötigen keine zusätzliche ISDN-Karte in Ihrem PC. Das Telefon verfügt über einen integrierten USB-Anschluss zum Verbinden mit dem PC. In Abhängigkeit von den installierten Programmen und Treibern können Sie über das Telefon z. B. im Internet surfen, Datenübertragungen vornehmen, Telefaxe versenden / empfangen oder einen Anrufbeantworter über den PC realisieren.

#### Wichtiger Hinweis für alle PC-Anwendungen, die den USB-Anschluss des Telefons über den CAPI-Treiber nutzen:

- Um die ständige Erreichbarkeit des Telefons zu ermöglichen, steht für alle Anwendungen nur ein B-Kanal zur Verfügung. Diesen B-Kanal können die betroffenen Anwendungen (z. B. die Programme der CAPI-Tools) nacheinander nutzen.
- In diesen PC-Anwendungen dürfen nicht die gleichen Rufnummern (MSN) wie im Telefon verwendet werden.
- İst eine CAPI-Anwendung auf dem PC aktiv und benutzt den verfügbaren B-Kanal, wird dies im Display des Telefons mit »DNL INE« angezeigt. Für diesen Zeitraum steht nur noch ein B-Kanal für Telefonie zur Verfügung.

### 10 Technische Daten

| Maße B x T x H:    | ca. 250 x 205 x 70 mm<br>ca. 360 x 205 x 70 mm mit Tastenerweiterung<br>elmeg T300 |
|--------------------|------------------------------------------------------------------------------------|
| Gewicht:           | ca. 0,9 kg<br>ca. 1,2 kg mit Tastenerweiterung elmeg T300                          |
| Temperaturbereich: | 5° C 40° C                                                                         |

#### **ISDN-Anschluss**

| Länge der ISDN-Anschlussschnur: | ca. 3 Meter                         |
|---------------------------------|-------------------------------------|
| ISDN-Anschluss:                 | Protokoll DSS1, Mehrgeräteanschluss |
| Kanalstruktur:                  | B + B + D                           |
| ISDN-Leistungsaufnahme:         | =< 1 Watt                           |

#### Notbetrieb (C-CS310)

| ISDN-Anschluss:         | Protokoll DSS1, Mehrgeräteanschluss<br>Protokoll DSS1, Anlagenanschluss |
|-------------------------|-------------------------------------------------------------------------|
| Kanalstruktur:          | B + B + D                                                               |
| ISDN-Leistungsaufnahme: | =< 0,390 Watt (im Belegt-Zustand)                                       |

#### RS232 (V.24) - Anschluss (C-CS310)

| Länge der PC-Anschlussschnur: | ca. 3 Meter |
|-------------------------------|-------------|
| Geschwindigkeit:              | 57.600 Baud |

#### USB-Anschluss (C-CS320)

| Länge der PC-Anschlussschnur: | ca. 3 Meter           |
|-------------------------------|-----------------------|
| Endgerät:                     | Self powered Endgerät |
| Geschwindigkeitsklasse:       | Full Speed            |

### 11 Konformitätserklärung

| F<br>Telekommu<br>Declaratio<br>Déclaration de conforme                                                                                                    | <b>Conformitätser kläi</b><br>I <b>nikationsendeinri</b> e<br>In of Conformity approp<br>Ité selon la lui sur les équip                                             | ning gemäß<br>chtungen (F<br>priate to the law<br>Directive 19<br>concuts Juretzions                   | dem Gesetz ül<br>TEG) und der<br>of radio and telec<br>99/5/EC (R&TTE)<br>et les égupcinents te<br>2000 autors | oer Funkanlagen ui<br>Richtlinie 1999/5/F<br>om terminal equipment (<br>minaux de télécommunicat                                                                                                    | nd<br>G <b>G (R&amp;TTE)</b><br>FTEG) and<br>ion (FTEG) et in directive |
|----------------------------------------------------------------------------------------------------|----------------------------------------------------------------------------------------------------|----------------------------------------------------------------------------------------------------|----------------------------------------------------------------------------------------------------|----------------------------------------------------------------------------------------------------|-------------------------------------------------------------------------|
| Hersteller /Veranty                                                                                                    | vortliche Person:<br>ible gerrog i                                                                                                    | ELMEG GI                                                                                               | nbH & Co. KG                                                                                                   | Kommunikationste                                                                                                    | chnik                                                                   |
| Fabricant / personne respo                                                                                                    | maie person :                                                                                                    |                                                                                                    |                                                                                                    |                                                                                                    |                                                                         |
| erklärt, dass das Pr<br>declares that the produ<br>déclare que le type de pro                                                                                       | odukt Type:<br>et:<br>obje:                                                                                                    | ISDN-Telefa<br>ISDN-Telefa                                                                             | on elmeg C310<br>on elmeg C320                                                                                 | / ISDN-System-Tele<br>/ ISDN-System-Tele                                                                                                    | fon elmeg CS310<br>fon elmeg CS320                                      |
| Telekommunikatio                                                                                                    | ns(Tk-)endeinrichte                                                                                                    | ing Tele                                                                                               | Telefon zum Anschluss an das EURO-ISDN                                                                         |                                                                                                    |                                                                         |
| Équipement de terminal d                                                                                                    | e lélécommunication                                                                                                    | Tele<br>ISD                                                                                            | fon zum Anschl<br>N-(DSS1)-Prote<br>blassender Fase                                                            | umistelle, menrgeraleo<br>uss an elmeg-TK-Ar<br>okoll üher interne SU                                                                                                    | ilagen mit EURO-<br>Schnittstelle,                                      |
| Verwendungszwec                                                                                                    | k, intended purpose, Le                                                                                                    | but poursuive                                                                                          |                                                                                                    | DEAT NOLT DO DEAT                                                                                                    | in a nogective of the                                                   |
| bei bestimmungsg<br>einschlägigen Best<br>complies with the appr<br>when used for its inten<br>est conforme sux exigene<br>Gesundheit und S<br>Health and Safety re | emäßer Verwendung<br>immungen des FTE<br>opriate essential require<br>ded purpose.<br>es fondamentales du parage<br>sicherheit gemäß § 2<br>uirenneus, contained in | g den grundl<br>G (Artikel 3<br>ments of the F<br>aphe 3 du FTEG<br>3 (1) 1. (Arti<br>8 3 (1) 1. (Arti | egenden Anfor<br>der R&TTE) e<br>IEG (Article 3 of e<br>(article 3 da R&TTE<br>kel 3 (1) a))<br>cle 3 (1) a))  | derungen des § 3 un:<br>ntspricht,<br>he R&TTE) and the oth<br>;) et des autres clauses s'y e                                                                                                    | d den übrigen<br>17 relevant provisions,<br>apportant.                  |
| Santé et sécurité confor                                                                                                    | mes au paragraphe 3 (1) 1 (                                                                                                    | Article 3 (1) a)                                                                                       |                                                                                                    |                                                                                                    |                                                                         |
| harmonisierte No<br>harmonised standards<br>Normes harmonisees                                                                                                    | rmen                                                                                                    | ENC                                                                                                    | 60950/A11:1991                                                                                                 | 7 (NSR 73/23/EW<br>(LVD 73/23/EC &<br>(Directive Base Tens)                                                                                                    | G & 93/68/EWG)<br>93/68/EC)<br>ion 73/23/CE & 93/68/CE)                 |
| Schutzanforderur<br>Protection requireme<br>Exigences des protectio                                                                                                 | ngen in Bezug auf d<br>nts with respect to electr<br>n concernant la comparibil                                                                                     | ie elektroma<br>romagn. compa<br>itë électromagnéi                                                     | gn. Verträglich<br>tibility § 3 (1) 2, (/<br>lique, paragraphe 3 (1                                            | keit § 3 (1) 2, Artike<br>Article 3 (1) b)}<br>) 2, article 3 (1) b))                                                                                                    | l 3 (1) b))                                                             |
| harmonisierte No                                                                                                    | men                                                                                                    | DIN                                                                                                    | EN 50081-1                                                                                                    | (EMV-RL 89/33                                                                                                    | 86/EWG)                                                                 |
| hærmoni sed standards ,<br>Nermes harmonisées                                                                                                    |                                                                                                    | DIA                                                                                                    | EN 50082-1                                                                                                    | (EMCD 89/336/BC<br>(Directive EMC 89/33                                                                                                    | )<br>6/CT(-)                                                            |
| Areschrift EL<br>address Ko<br>Adress Vö<br>- TK-Nr. / N° de netec<br>fon: +44<br>fax: +44<br>; e-mail eté                                                          | MEG GmbB & Co.<br>mununikationstechn<br>hrumer Straße 30<br>91228 Peine<br>ommunication<br>> 5171 909-0<br>> 5171 909-777<br>&clineg.de                             | KG<br>ik                                                                                               |                                                                                                    | A COLORED COLORED COLO | Not Bilder                                                              |
|                                                                                                    |                                                                                                    | 2                                                                                                    | Pelo ji                                                                                                    | Len Me                                                                                                    | 2                                                                       |
| Peine, 18.01.2001                                                                                                    |                                                                                                    | Dip                                                                                                    | lIug. Peter U. S                                                                                               | Steinweg, Konformit                                                                                                    | isbeauftragter                                                          |
| Ort, Datum<br>Place & date of issue                                                                                                    |                                                                                                    | Nar.<br>Nam                                                                                            | ne und Untersel<br>1e and signature                                                                            | aritt 🤇                                                                                                    |                                                                         |
| Lieu er date                                                                                                    |                                                                                                    | Nom                                                                                                    | et signalure                                                                                                   |                                                                                                    | × ·                                                                     |
| Form: Reg TP 317 8-1<br>d/e/f                                                                                                    | 55 0 –2 / 24. Mai 2000                                                                                                    |                                                                                                    | (~ TEZ2KE0254/08.00                                                                                            | Do<br>- 1622KE025508 00 + TE22KE                                                                                                    | k. 1 EZ 2 KS 0275 / 01 01<br>3273/10 00 + TE22KE0274/10 80j             |

Anhang

(\* TEZ2KE3254/08.00 - TEZ2KE0255/08.00 + TEZ2KE3273/10.00 + TEZ2KE0274/18.00)

## 12 Stichwortverzeichnis

### Α

| Anklopfen 47                   |
|--------------------------------|
| einrichten                     |
| erlauben / sperren 21          |
| Anruf ablehnen 42              |
| Anruf annehmen 41              |
| anklopfendes Gespräch 47       |
| mitschneiden/aufzeichnen 41    |
| ohne Rufnummer (COLR) 41       |
| Anruf dem AB übergeben 42      |
| Anruf weiterleiten 42          |
| Anrufbeantworter (AB) 29       |
| automatisches                  |
| Benachrichtigen                |
| ein-/ausschalten               |
| konfigurieren                  |
| Mithoren ein-/ ausschalten 30  |
| Nachrichten abhoren            |
| Nachrichten annoren            |
|                                |
| Toyta läpphan                  |
|                                |
| Aprufbooptworter (AR) für MSN  |
| konfigurieren                  |
| Ansage auswählen 35            |
| Betriebsart 34                 |
| Dauer der Rufsignalisierung 34 |
| ein-/ausschalten 35            |
| Nachrichtenlänge 36            |
| Zeitsteuerung 35               |
| Anruferliste                   |
| ansehen44                      |
| Eintrag wählen 45              |
| Anruffilter                    |
| Anrufweiterschaltung 20        |
| ausschalten 21                 |
| einschalten 2 <sup>-</sup>     |
| Ansagen (AB) aufzeichnen 31    |

| Schlusstext                                               | 31 |
|-----------------------------------------------------------|----|
| Voller AB                                                 | 31 |
| Aufzeichnen/Mitschneiden eines                            |    |
| Gespräches                                                | 41 |
| Automatische Wahlwiederholung                             | 43 |
| ausschalten                                               | 44 |
| unterbrechen                                              | 44 |
| Automatisches Benachrichtigen<br>bei neuen AB-Nachrichten |    |
| einrichten                                                | 30 |

### В

| Bedienoberfläche               |  | 4  |
|--------------------------------|--|----|
| Beschriftungsschild wechseln   |  | 10 |
| Betriebsarten (AB) einstellen. |  | 34 |

### С

| Call Deflection             |    | 42 |
|-----------------------------|----|----|
| CAPI (Tools & Treiber)      |    | 2  |
| CAPI-Tools                  |    | 54 |
| CAPI-Treiber                |    | 54 |
| Carriervorwahl              |    | 28 |
| CCBS (Rückruf bei Besetzt). |    | 48 |
| CD-ROM Inhalt               |    | 2  |
| CTI-Software                | 2, | 54 |

### D

| Daten, technische       | 55 |
|-------------------------|----|
| Diktate (AB)            |    |
| anhören                 | 36 |
| aufzeichnen             | 31 |
| löschen                 | 30 |
| Direktruf               | 28 |
| ausschalten             | 22 |
| einschalten             | 22 |
| Rufnummer einrichten    | 22 |
| Display des Telefons    | 5  |
| Download einer neuen    |    |
| Firmware                | 50 |
| über den ISDN-Anschluss | 51 |

### Ε

| Ein-/ Ausschalten des AB .  |  | 29 |
|-----------------------------|--|----|
| elmeg TK-Anlagen            |  | 1  |
| Erweiterte Wahlwiederholung |  | 43 |

### F

| Fernbedienung des AB      | 38 |
|---------------------------|----|
| einrichten                | 30 |
| Freisprechen              | 46 |
| Funktions-Tasten          | 27 |
| Anruffilter               | 28 |
| Carrier-/ Providervorwahl | 28 |
| Direktruf                 | 28 |
| MSN-Belegung              | 28 |
| Rufumleitung              | 28 |
| Funktions-Tasten          | 07 |
|                           | 21 |

### G

| Gebühren ansehen und löschen                   | 49 |
|------------------------------------------------|----|
| je Rufnummer (MSN)                             | 49 |
| letztes Gespräch                               | 50 |
| Summe aller Rufnummern<br>(MSN)                | 50 |
| Gebührenkonto je Rufnummer<br>(MSN) einrichten | 13 |
| Gespräch                                       |    |
| aufzeichnen/mitschneiden                       | 41 |
| vermitteln/übergeben                           | 48 |
| vom AB übernehmen                              | 38 |
| Gespräch einleiten                             | 39 |
| mit fester Rufnummer (MSN) .                   | 40 |
| ohne Rufnummer (CLIR)                          | 40 |
| Gesprächsanzeigen                              | 15 |
| ansehen                                        | 15 |
| Grundeinstellungen wiederhersteller            | n  |
| Anrufbeantworter                               | 30 |
| Telefon                                        | 52 |
| н                                              |    |

| Hörerschnur | anschließen |  | 3 |
|-------------|-------------|--|---|
|             |             |  |   |

### I

| Info-Texte (AB)                        |    |
|----------------------------------------|----|
| am Telefon anhören                     | 36 |
| aufzeichnen                            | 31 |
| Inhalt der CD-ROM                      | 2  |
| Installationsreihenfolge der<br>CD-ROM | 54 |
| ISDN-Anschlussschnur<br>anschließen    | 3  |

## Κ

| Keypad                   |  | 49 |
|--------------------------|--|----|
| Klingeltöne einstellen . |  | 12 |
| Konferenz                |  | 48 |
| Konfiguration schützen.  |  | 14 |
| Konformitätserklärung .  |  | 56 |
|                          |  |    |

### L

| Lauthören                            |     |    | 46 |
|--------------------------------------|-----|----|----|
| Lautstärke einstellen                |     |    |    |
| Aufmerkton<br>»Ruhe vor dem Telefon« |     |    | 19 |
| Hörer                                |     |    | 18 |
| Lautsprecher                         |     |    | 18 |
| Tonruf je Rufnummer (MS              | SN) | ۱. | 12 |
| Leuchtdioden (LED)                   |     |    | 8  |
| Lieferumfang                         |     |    | 2  |
| Löschen des AB-Speicher              |     |    | 30 |
|                                      |     |    |    |

### Μ

| Mak          | eln          |              |          |     |     |      |     |      |    |  | 47 |
|--------------|--------------|--------------|----------|-----|-----|------|-----|------|----|--|----|
| MFV          | '-Wa         | hl           |          |     |     |      |     |      |    |  | 49 |
| Mikr         | ofon         | S            | tun      | ٦m  | scł | nalt | ter | ۱.   |    |  | 46 |
| Mith<br>auss | ören<br>scha | ı (A<br>İter | אB)<br>ו | ei  | n-/ |      |     |      |    |  | 30 |
| Mitso        | chni         | tt e         | ein      | es  | Ge  | sp   | orä | che  | es |  |    |
| a            | anhö         | rer          | ۱.       |     |     |      |     |      |    |  | 38 |
| e            | einlei       | ter          | ۱.       |     |     |      |     |      |    |  | 41 |
| MSN          | I (R         | ufn          | un       | nm  | er) |      |     |      |    |  | 11 |
| e            | eintra       | age          | n        |     |     |      |     |      |    |  | 12 |
| 0            | Gebi         | ihr          | enl      | kor | nto | eir  | nst | elle | n  |  | 13 |

| Lautstärke des Tonrufes  |    |    |    |
|--------------------------|----|----|----|
| einstellen               |    |    | 12 |
| Namen zuordnen           |    |    | 13 |
| Tonrufmelodie einstellen |    |    | 12 |
| MSN-Belegung             | 28 | 3, | 40 |

## Ν

| Nachrichten (AB) abhören            |    |
|-------------------------------------|----|
| am Telefon                          | 36 |
| Nachrichtenlänge (AB)<br>einstellen | 36 |
| NDISWAN-Treiber                     | 54 |
| Neue Firmware laden                 | 50 |
| über den ISDN-Anschluss             | 51 |
| über die PC-Schnittstelle           | 50 |
| Notizliste                          | 44 |
| ansehen                             | 44 |
| Eintrag hinzufügen                  | 45 |
| Eintrag wählen                      | 45 |

### Ρ

| PC-Anforderungen                        | 53 |
|-----------------------------------------|----|
| PC-Anwendungen über den<br>CAPI-Treiber | 54 |
| Pflege des Telefons                     | 1  |
| Piktogramme                             | 9  |
| PIN (Passwort)                          | 14 |
| ändern                                  | 14 |
| für Konfiguration                       | 14 |
| Providervorwahl                         | 28 |

## Q

| Quittungstöne |  |  |  |  |  | 9  |
|---------------|--|--|--|--|--|----|
| einrichten    |  |  |  |  |  | 17 |

### R

| Reinigung des Telefons      | 1      |
|-----------------------------|--------|
| Reset                       | 52     |
| Rückfrage                   | 47     |
| Rückruf bei Besetzt (CCBS). | 48     |
| Rufnummer (MSN)             | 11     |
| Gebührenkonto einstellen .  | <br>13 |

| Lautstärke des Tonrufes  |    |
|--------------------------|----|
| einstellen               | 12 |
| Namen zuordnen           | 13 |
| Tonrufmelodie einstellen | 12 |
| Rufumleitung             | 20 |
| ausschalten              | 21 |
| einschalten              | 21 |
| Ruhe vor dem Telefon 19, | 42 |

### S

| Sicherheitshinweise | ; . |  |  | 1  |
|---------------------|-----|--|--|----|
| Sprachqualität des  | AB  |  |  |    |
| einstellen          |     |  |  | 30 |
| Stummschalten .     |     |  |  | 46 |

### Т

| TAPI2,                         | 54 |
|--------------------------------|----|
| Tasten des Telefons            | 5  |
| Technische Daten               | 55 |
| Telefon                        |    |
| aufstellen                     | 1  |
| Beschriftungsschild wechseln . | 10 |
| Hörer anschließen              | 3  |
| ISDN anschließen               | 3  |
| Telefonbuch programmieren      | 24 |
| Eintrag löschen                | 25 |
| Einträge bearbeiten            | 24 |
| Einträge hinzufügen            | 24 |
| Tonrufmelodie                  |    |
| je Rufnummer (MSN)             |    |
| einstellen                     | 12 |
| Tonwahl                        | 49 |

### U

| Übergeben e | eines | Gespräches |  | 48 |
|-------------|-------|------------|--|----|
|-------------|-------|------------|--|----|

### V

| Vermitteln eines Gespräches |  | 48 |
|-----------------------------|--|----|
| VIP-Rufnummer               |  | 25 |
| bearbeiten                  |  | 26 |
| programmieren               |  | 25 |

| W                                                 |    |
|---------------------------------------------------|----|
| Wahlkontrolle                                     |    |
| PIN ändern                                        | 14 |
| Wahlwiederholung                                  | 42 |
| automatisch                                       | 43 |
| erweitert                                         | 43 |
| Weitermeldung von neuen<br>Nachrichten auf dem AB |    |
| einrichten                                        | 30 |
| WIN-Tools 2,                                      | 54 |
|                                                   |    |

### Ζ

| Zeitsteuerung (AB) einstellen     | 35 |
|-----------------------------------|----|
| Zielwahl                          | 26 |
| Funktions-Tasten                  | 27 |
| Funktions-Tasten<br>programmieren | 27 |
| programmieren                     | 26 |
| MFV-Sequenz programmieren.        | 26 |
| Rufnummer programmieren           | 26 |

## Kurzbedienungsanleitung

| Rückfrage     |                       |                    |                       |                       |                      |                                |
|---------------|-----------------------|--------------------|-----------------------|-----------------------|----------------------|--------------------------------|
| <b>↑</b>      | )                     | R                  | Rufnummer<br>eingeben | )                     |                      |                                |
| Makeln        |                       |                    |                       |                       |                      |                                |
| $\widehat{}$  | )                     | R                  | Rufnummer<br>eingeben | )                     | Ê                    | Verbindun91<br><br>Verbindun94 |
| Konferenz     |                       |                    |                       |                       |                      |                                |
| <b>↑</b>      | )                     | R                  | Rufnummer<br>eingeben | )                     | <b>–</b><br>Konferen | z                              |
| Vermitteln    | mit Ankün             | digung des G       | lespräches            |                       |                      |                                |
| <b>↑</b>      | Rufnummer<br>eingeben | )                  | R                     | Rufnummer<br>eingeben | )                    | -<br>über9eben                 |
| Parken        |                       |                    |                       |                       |                      |                                |
| <b>↑</b>      | )                     | <b>–</b><br>Parken | Park-Code<br>eingeben | OK                    | ÷                    |                                |
| Entparken     |                       |                    |                       |                       |                      |                                |
| $\rightarrow$ | Û                     | <b>e</b> ntparken  | Park-Code<br>eingeben | OK                    | <b>↑</b>             | )                              |
| Anrufe wei    | terleiten             |                    |                       |                       |                      |                                |
| *             | (C)                   | -<br>über9eber     | Rufnumme<br>eingeben  | оĸ                    |                      |                                |
| Gespräch a    | an den Anr            | rufbeantworte      | er übergebe           | en 🗌                  |                      |                                |
| ÷             | «D»                   | AB über9e          | ben                   |                       |                      |                                |

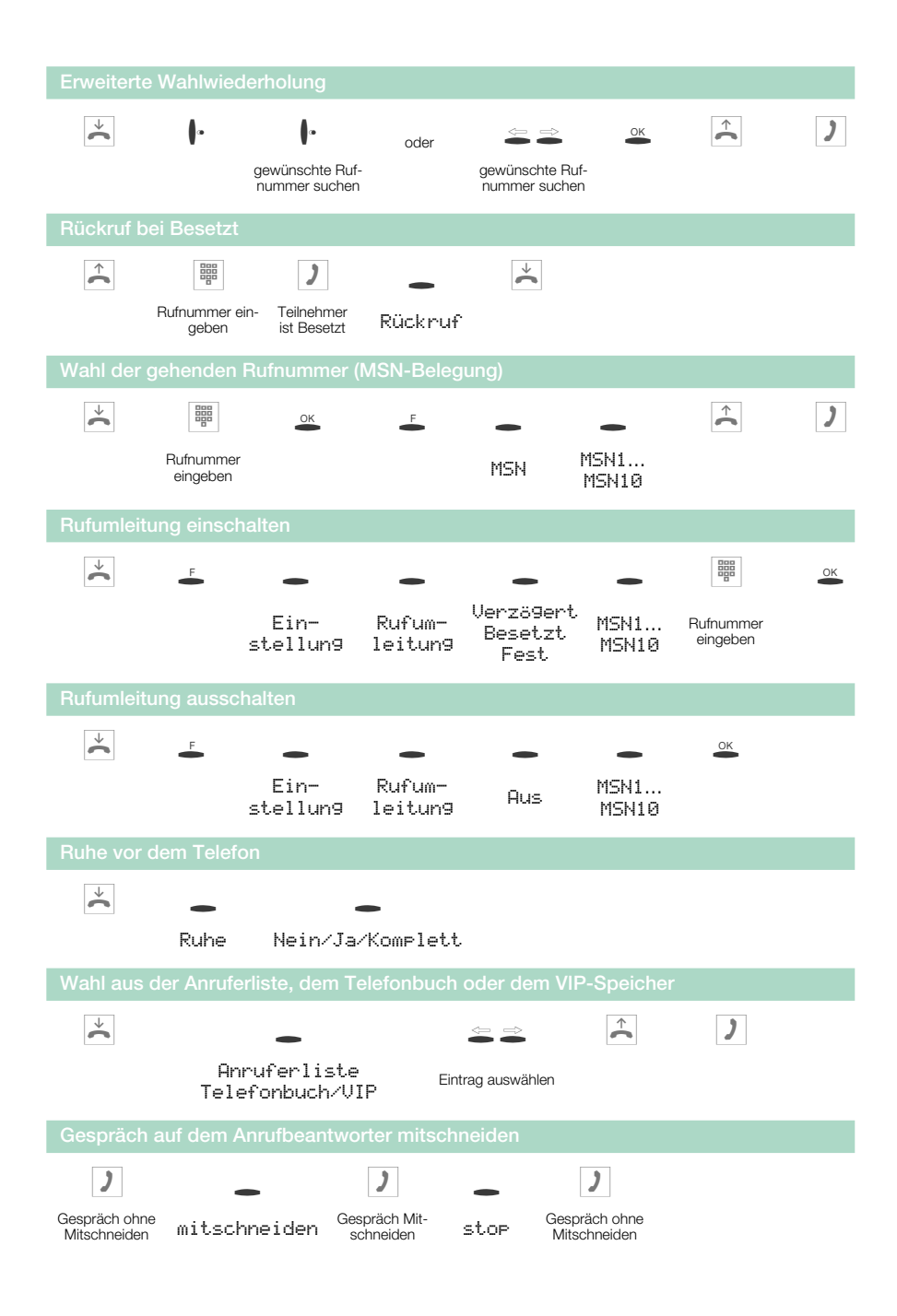

### Garantieleistungen

1. Für dieses Gerät übernimmt die Firma ELMEG GmbH & Co.KG gemäß den nachstehenden Bestimmungen eine Garantie von 12 Monaten, gerechnet ab dem Datum des Kaufes vom Händler, welches durch Originalrechnung oder sonstige -unterlagen zu belegen ist.

2. Die Garantieansprüche sind über den Fachhändler geltend zu machen, bei welchem das Gerät gekauft wurde.

3. Die Garantie umfasst die Behebung aller innerhalb der Garantiezeit auftretenden Schäden oder Mängel des Gerätes, die nachweislich auf Material- oder Fertigungsfehlern beruhen. Nicht unter die Garantie fallen Schäden oder Mängel aus nicht vorschriftsmäßigem Anschluss, unsachgemäßer Handhabung sowie Nichtbeachtung der Programmier- und Gebrauchsanweisungen und höherer Gewalt. Es ist dem Hersteller freigestellt, anstelle der Reparatur auch einen Umtausch in ein gleichwertiges Gerät vorzunehmen. Weitergehende Schadenersatzansprüche bestehen nicht.

4. Die Garantie umfasst nicht diejenigen Mängel, die den Wert oder die Gebrauchstauglichkeit des Gerätes nur unerheblich beeinträchtigen. Weitergehende Kosten, wie z.B. für Installation, Wegezeiten und Anfahrt, werden ausdrücklich ausgeschlossen.

5. Diese Herstellergarantie entfällt, wenn Veränderungen am Produkt vorgenommen worden sind oder das Produkt in einem Land betrieben wird, für welches es nicht entwickelt und hergestellt wurde.

6. Die Garantieleistung setzt voraus, dass das Gerät vollständig, bruch- und stoßsicher verpackt (möglichst in der Originalverpackung) mit dem Garantienachweis übersandt wird. Der Versand erfolgt auf Gefahr und Kosten des Kunden.

7. Ergibt die Prüfung, dass kein Garantiefall vorliegt oder das Produkt fehlerfrei ist, so gehen die Reparatur- und Untersuchungskosten zu Lasten des Kunden.

8. Garantieleistungen bewirken weder eine Verlängerung der Garantiefrist noch setzen sie eine neue Garantiefrist in Gang. Die Garantiefrist für eingebaute Ersatzteile endet mit der Garantiefrist des Gerätes.

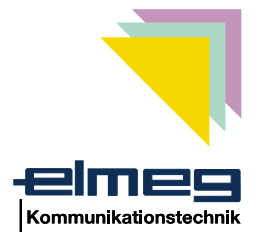

# CE

Dieses Gerät erfüllt die Anforderungen der EU-Richtlinien:

| 1999/5/EG  | R & TTE                            |
|------------|------------------------------------|
| 73/23/EWG  | Niederspannungsrichtlinie          |
| 89/336/EWG | Elektromagnetische Verträglichkeit |

Hierfür trägt das ISDN-Telefon das CE-Zeichen.

ELMEG GmbH & Co.KG Kommunikationstechnik Vöhrumer Str. 30 D-31228 Peine http://www.elmeg.de Endkunden-**Hotline** für Deutschland 01 90/51 01 10 pro Minute 1,20 DM

Mo.-Fr. 08.00 Uhr bis 12.00 Uhr 13.00 Uhr bis 17.00 Uhr

elmeg C310 - CS310 / elmeg C320 - CS320